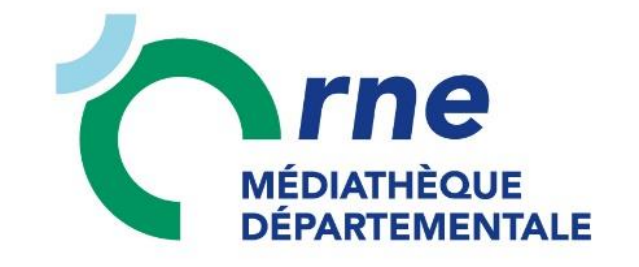

# Vidéo à la demande

# Mode d'emploi

## MEDIATHEQUE NUMERIQUE

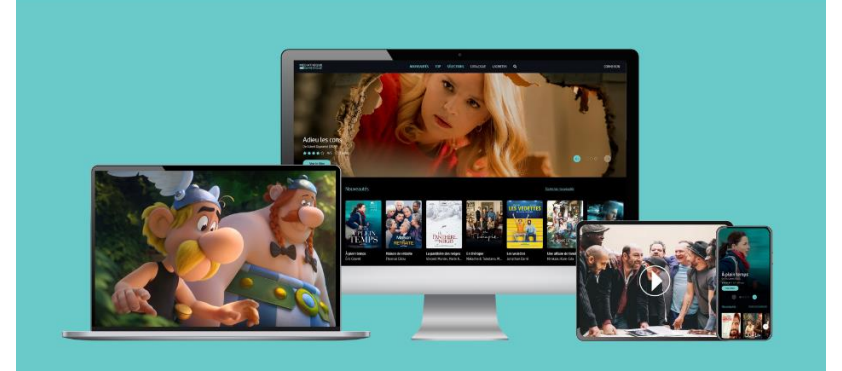

Cinéma et documentaires

arte UNIVERSCINÉ

## Médiathèque Départementale

Service du Conseil départemental

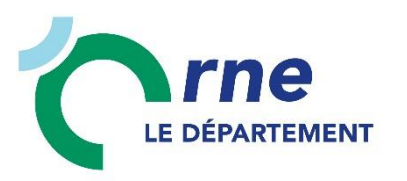

## SOMMAIRE

| 1.          | Comment s'inscrire ?                                                                                   | 3 |
|-------------|----------------------------------------------------------------------------------------------------|---|
| 2.          | Comment se connecter ?                                                                                 | 1 |
| 3.          | À quoi sert mon profil « Mon compte VOD » ?                                                            | 3 |
| 4.          | Comment est décompté mon quota ? 10                                                                    | ) |
| 5.          | Comment choisir son programme ?12                                                                      | L |
| 6.          | Comment consulter la fiche d'un programme ? 14                                                         | 1 |
| 7.          | Qu'est-ce qu'un programme « en illimité » ? 16                                                         | 5 |
| 8.          | Qu'est-ce qu'un « pack » de programmes ? 17                                                            | 7 |
| 9.          | Qu'est-ce que « LaCinetek » ?                                                                          | 3 |
| 10.         | Sur quels appareils puis-je profiter du service Médiathèque Numérique ?                                | 3 |
| 11.         | Comment regarder un film en streaming sur mon ordinateur ?                                             | ) |
| 12.         | Comment télécharger un film sur mon ordinateur ? 24                                                    | 1 |
| 13.         | Comment visionner un film sur ma tablette ou mon mobile ?                                              | L |
| 14.         | Pendant combien de temps mon film est-il disponible ?                                                  | 3 |
| 15.         | Est-il possible de visionner un film loué sur plusieurs appareils ?                                    | 3 |
| 16.         | Comment activer les sous-titres ?                                                                      | 3 |
| 17.         | Comment regarder mon film en Haute Définition ?                                                        | 5 |
| 18.         | Comment puis-je projeter un film sur mon téléviseur ?                                                  | 7 |
| 19.<br>disp | Accessibilité des personnes en situation de handicap : quelles sont les fonctionnalités<br>onibles ?40 | ) |

## 1. Comment s'inscrire ?

## Uniquement si vous n'êtes pas déjà inscrit

Sur le site internet de la Médiathèque Départementale de l'Orne accessible ici : <u>https://mdo.orne.fr/</u> Cliquez sur le bouton « Se connecter » en haut à droite, puis sur « S'inscrire aux ressources numériques ».

| s ( |        |                                                                                    |        |                            |                |
|-----|--------|------------------------------------------------------------------------------------|--------|----------------------------|----------------|
|     |        | Contraste Dyslexie A A+                                                            |        |                            |                |
|     | _      |                                                                                    |        |                            |                |
|     |        |                                                                                    |        |                            |                |
|     |        | rne i i i i i i i i i i i i i i i i i i i                                          | 1.0    |                            |                |
|     |        | Je suis V   Les mediatheques V   Lottre V                                          | L'acco | ompagnement 🔻              | × Se connecter |
|     |        |                                                                                    |        |                            |                |
|     |        |                                                                                    |        |                            |                |
|     |        |                                                                                    | 1      | <b>.</b> .                 |                |
|     |        | S'INSCRIRE                                                                         |        | Connexion                  |                |
|     | Rec    | En cliquant sur la bouton ci-dessous yous pourrez créer un compte à usage          |        |                            |                |
|     |        |                                                                                    | - N    | Non adresse email          |                |
|     |        | personnel vous permettant d'acceder aux ressources numeriques proposées par la     |        |                            |                |
|     | R      | Médiathèque Départementale de l'Orne (MDO). L'inscription est gratuite, et ouverte |        | Saisir votre adresse email | R              |
|     |        | à tous les abonnés des médiathèques partenaires de la MDO. Dès validation,         |        |                            |                |
|     |        | vous pourrez profiter des différentes ressources.                                  | 1      | Non mot de passe           |                |
|     |        |                                                                                    | 00     |                            |                |
|     |        | Pour savoir quelles médiathèques sont partenaires, <u>consultez cette page</u> .   | 1      | Saisir votre mot de passe  | <b>₽</b>       |
|     |        |                                                                                    |        |                            |                |
|     |        | S'inscrire aux ressources numériques                                               |        | Connexion                  |                |
|     |        |                                                                                    |        | Commonitori                |                |
|     | • Bibl |                                                                                    |        |                            |                |
|     | conr   |                                                                                    |        | Not de passe oublié        |                |
|     |        |                                                                                    |        |                            |                |
|     |        |                                                                                    | - I    | nscription ressources nume | eriques        |
|     |        |                                                                                    |        |                            |                |
|     |        |                                                                                    |        |                            |                |
|     |        |                                                                                    |        |                            |                |

| INSCRIPTION RESSOURCES NUMERIQUES                                                                                                    | Remplissez le formulaire d'inscription qui       |
|----------------------------------------------------------------------------------------------------|--------------------------------------------------|
| Les champs marqués d'une astérisque sont obligatoires                                                                                                    | s'ouvre                                          |
| Votre nom *                                                                                                    |                                                  |
| Selair vote nom (b)                                                                                                    |                                                  |
| Votre prinom *                                                                                                    |                                                  |
| Selair vote prénom D                                                                                                    |                                                  |
| Votre adresse e-mail *                                                                                                    | Pensez a bien noter l'adresse mail et le mot     |
| Solah vote adresse ernell D                                                                                                    |                                                  |
| Confirmez votre adresse e-mail *                                                                                                    | de passe que vous avez choisis, ils vous         |
| Confirmation de votre adresse ermail                                                                                                    |                                                  |
| Votre mot de passe *                                                                                                    | serviront à vous identifier par la suite.        |
| Edgences minimales - Caractères : 12, Nombres : 1, Symboles : 1, Majuscules : 1, Minuscules : 1                                                                                              | •                                                |
| D                                                                                                    |                                                  |
| Confirmer units met de naren t                                                                                                    |                                                  |
|                                                                                                    |                                                  |
| Voten data da anizoanan t                                                                                                    |                                                  |
|                                                                                                    |                                                  |
| Jour V Mola V Annia V                                                                                                    |                                                  |
| Vous êtes inscrit dans le bibliothèque de *                                                                                                    |                                                  |
| Sélectionner V                                                                                                    |                                                  |
| Votre inscription vous donnera accès aux ressources numériques suivantes                                                                                                    | Renseignez hien la <b>hibliothèque</b> dont vous |
| Médiathègue Numérique                                                                                                    |                                                  |
| MEDIATHEQUE<br>Construction d'Universidad (time françaire).                                                                                                    | dépendez.                                        |
| Mobidys<br>Bibliogysale set une collection de livres numériques au formet FROC, accessibles aux jeunes publics<br>(e-15 ang), éloignes de la lacture (075, allophones).                      |                                                  |
|                                                                                                    | Puis validez le formulaire en cochant « Note     |
| Skilleos                                                                                                    |                                                  |
| Skilleos est une plateforme de cours vidéo consultables en streaming sur les iolairs et le<br>développement des compétences professionnelles : plano, dessin, photoshop, photographie, excel | de confidentialité » et en recopiant le Captcha  |
| SkilleUS gestion du stress, psychologie                                                                                                    |                                                  |
| Plus de 120 cours, plus de 500 heures de 100 vidãos.                                                                                                    | s'il s'affiche.                                  |
|                                                                                                    |                                                  |
| Note de confidentieits *                                                                                                    |                                                  |
| En soumettant ce formulaire, vous acceptez la politique de confidentialité de ce site Web et le stockage des informations soumises.                                                          | Duis diquez cur « Clineerire »                   |
| Captcha                                                                                                    | Puis cliquez sur « <b>5 inscrire</b> ».          |
|                                                                                                    |                                                  |
|                                                                                                    |                                                  |
| 7+7                                                                                                    |                                                  |
|                                                                                                    |                                                  |
|                                                                                                    |                                                  |
|                                                                                                    | Vous recovrez un mossage dans votre hoite        |
|                                                                                                    | vous receviez un message dans volre bolle        |
|                                                                                                    | mail many appliance and many Atas hiss la        |
| ▶ ● ●                                                                                                    | mail pour confirmer que vous etes bien le        |
| Selair le texte du ceptohe                                                                                                    |                                                  |
|                                                                                                    | aemandeur. Cliquez sur le lien dans ce           |
| Selate nécessarie à la velidation du formulaire                                                                                                    |                                                  |
|                                                                                                    | message.                                         |
| Sînscrive                                                                                                    | 5                                                |
|                                                                                                    |                                                  |

Votre bibliothèque sera alors avertie automatiquement de votre demande.

Une fois qu'elle aura validé votre inscription, vous recevrez un mail de confirmation. L'accès est valable 1 an à partir de la date d'inscription dans votre bibliothèque.

## 2. Comment se connecter ?

Dès réception du message de confirmation, connectez-vous sur le site internet de la MDO en cliquant sur le bouton « Se connecter » et en renseignant le mail et le mot de passe choisis lors de la demande d'inscription.

| C            | Je suis ▼   Les médiathèques ▼   L'offre ▼                                                                                                    | Laccomp        | agnement 🔻                            | X Se connec |
|--------------|----------------------------------------------------------------------------------------------------|----------------|---------------------------------------|-------------|
| Rea          | S'INSCRIRE<br>En cliquant sur le bouton ci-dessous, vous pourrez créer un compte à usage<br>personnel vous permettant d'accéder aux ressources numériques proposées par la                                            | C              | Onnexion<br>adresse email             |             |
| Re           | Médiathèque Départementale de l'Orne (MDO). L'inscription est gratuite, et ouverte<br>à tous les abonnés des médiathèques partenaires de la MDO. Dès validation,<br>vous pourrez profiter des différentes ressources. | Saisi<br>Mon r | r votre adresse email<br>not de passe | B           |
|              | Pour savoir quelles médiathèques sont partenaires, <u>consultez cette page</u> .<br>S'inscrire aux ressources numériques                                                                                              | Saisi          | r votre mot de passe                  | þ 💿         |
| Bibl<br>conr |                                                                                                    | Mot d          | e passe oublié                        |             |

Le bouton « Se connecter » se transforme en bouton de profil :

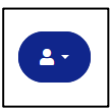

Une fois connecté, vous avez plusieurs manières d'y accéder :

1<sup>ère</sup> manière :

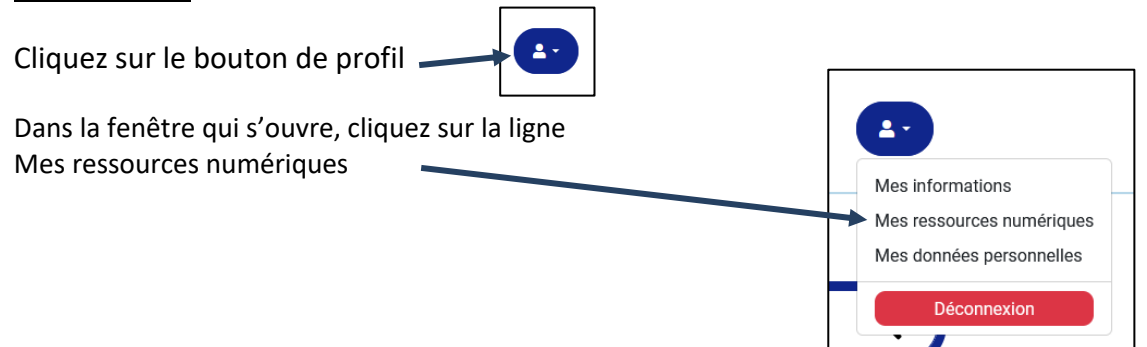

Choisissez la ressource à laquelle vous voulez accéder. Ici « Médiathèque Numérique » pour les films.

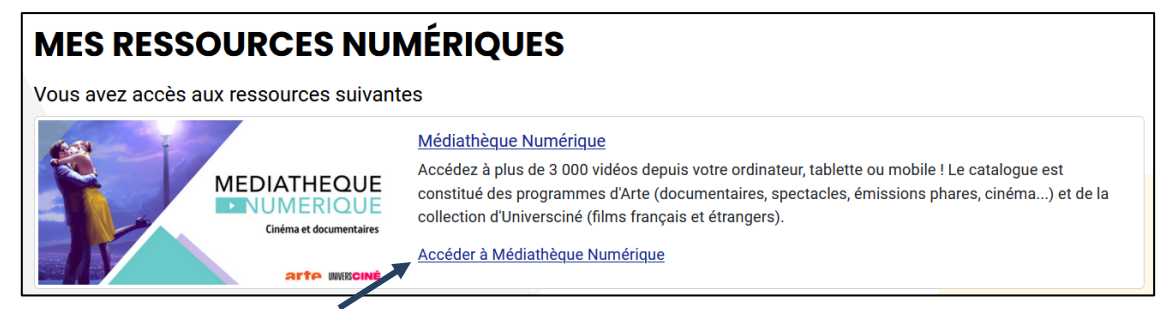

Cliquez sur « Accéder à Médiathèque Numérique ». Une page intermédiaire va s'ouvrir concernant le recueil de vos données personnelles :

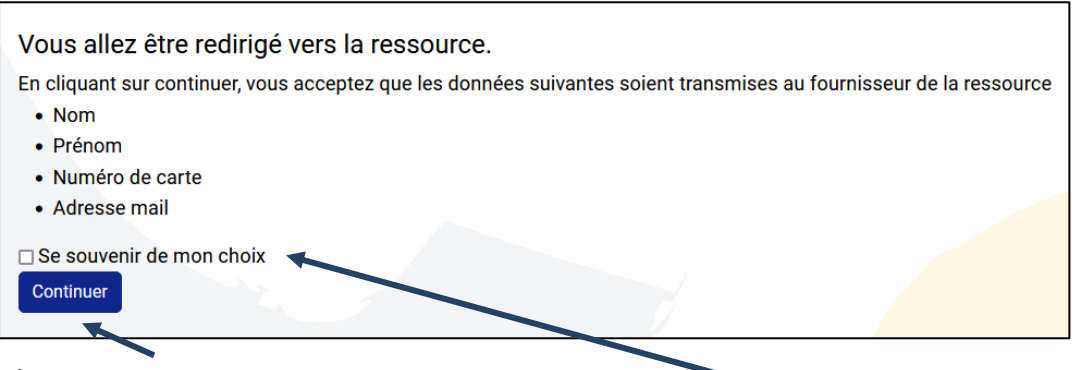

Cliquez sur « Continuer »

Si vous ne voulez pas avoir cette page à chaque fois, cochez la case « Se souvenir de mon choix », puis cliquez sur Continuer.

Vous arrivez ensuite sur le site de Médiathèque Numérique.

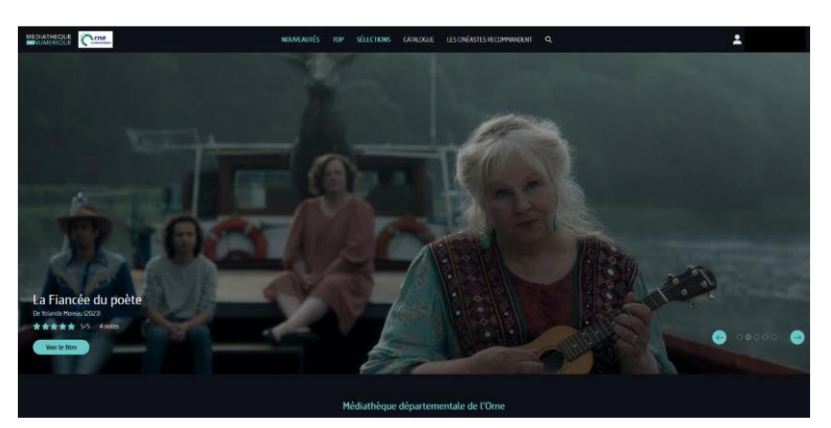

Sur ce site, lors de la première connexion, vous devrez accepter les conditions générales d'utilisation et vous aurez la possibilité de vous inscrire à leur newsletter.

| Bienvenue sur Médiathèque Numérique                                                  |  |  |  |  |
|--------------------------------------------------------------------------------------|--|--|--|--|
| Pour utiliser le service, vous devez valider ses conditions générales d'utilisation: |  |  |  |  |
| Conditions Générales d'Utilisation du Service<br>Médiathèque Numérique               |  |  |  |  |
| Sommaire                                                                             |  |  |  |  |
| J'accepte les conditions générales d'utilisation du service Médiathèque Numérique    |  |  |  |  |
| J'accepte de recevoir les newsletters de Médiathèque Numérique                       |  |  |  |  |
|                                                                                      |  |  |  |  |

Choisissez votre film sur la plateforme de Médiathèque Numérique.

## 2<sup>ème</sup> manière :

Une fois connecté à votre compte sur le site de la MDO, dans la partie En un clic ! cliquez sur Ressources numériques

| En un olio l           |                                                                        |                                                                                                    |
|------------------------|------------------------------------------------------------------------|----------------------------------------------------------------------------------------------------|
| En un ciic :           | Actualites                                                             |                                                                                                    |
| Ressources numériques  | Exposition de peintures de<br>Suzanne Tellier à La Madeleine<br>Bouvet | SUZANNE TELLIER                                                                                                    |
| Outils d'animation     | 년 <del>-1</del> Du 20/11/2023 au 31/12/2024                            |                                                                                                    |
| Carte des médiathèques | Po Familles                                                            | DU 4 NOVEMBRE AU 9 DECEMBRE 2023<br>Vernissage samedi 4 Novembre 11h                                                                                                |
| Suivez-nous            | Alençon Courteille                                                     | LE PERCHE BÂTI ET NATURE                                                                                                    |
|                        |                                                                        | samedi 9h30-11h30<br>Bibliothèque & grainothèque<br>municipales<br>Tel 0233255865 La Modeleine Bouvet<br>https://bibliotheque.communedelamadeleinebouvet5@orange.fr |

Vous arrivez dans le menu des ressources numériques proposées par la MDO.

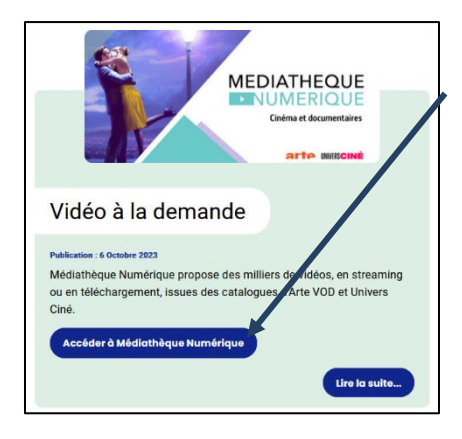

Cliquez sur « Accéder à Médiathèque Numérique ». Vous arrivez là-aussi sur la plateforme des films en ligne.

Procéder ensuite comme précédemment pour accepter le recueil de vos données personnelles et les conditions générales d'utilisation. Et choisissez votre film.

## <u>3ème manière :</u>

Vous pouvez aussi accéder directement à un film à partir de la Barre de recherche sur notre site :

| Recherche avancée | Recherches thématiques | Nouveautés |                       |   |
|-------------------|------------------------|------------|-----------------------|---|
| Rechercher        | dans le catalogue      | ~          | Que recherchez-vous ? | Q |

Saisissez un titre de film. Si nécessaire, dans la colonne de droite, affinez en cliquant sur « Vidéo à la demande ».

| ieil / Rechero | che dans le catalogue / Résultats pour "astérix"             | _                  |    |
|----------------|--------------------------------------------------------------|--------------------|----|
|                | ERCHE DANS LE                                                | Affiner            |    |
|                |                                                              | Situation          |    |
| 10 ~           | Pertinence V Croissant V                                     | sorti              |    |
|                | Madifier la recherche                                        | disponible         | 61 |
| 22 résultats p | oour la recherche : Mots notices "astérix"                   | Supports           |    |
|                |                                                              | Livre              | 92 |
| ous n'avez pa  | is trouvé ce que vous cherchiez ? Faites-nous une suggestion | DVD                | 16 |
| Annual Lines   |                                                              | Vidéo à la demande | 7  |
|                | Astérix : sur une idée originale d'Olivier                   | Jeu vidéo          | 4  |
| S.C.           | Andrieu                                                      | CD-Textes lus      | 3  |
| The            | Document disponible<br>Auteur(s) : Andrieu. Olivier (1961)   | Sections           |    |
|                | Éditeur(s) : les Ed. Albert René                             | Jeunesse           | 93 |
|                | Livro                                                        | Adulte             | 18 |
|                | RESERVER                                                     | Ludothèque         | 0  |
| DAR            | Astérix & Obélix : le roman du film                          | Catégorie          |    |
| 語              | Document indisponible                                        | Fiction            | 79 |
| Astena         | Auteur(s) : Barféty, Elisabeth (1982)                        | Documentaire       | 22 |
| Opelit         | Éditeur(s) : Hachette Jeunesse                               | Cinéma d'animation | 10 |
|                | Livre<br>Réserver Listes                                     | Jeu                | 6  |
|                |                                                              |                    | -  |
| SLEETY         | Astérix légionngire                                          | Genre              | -  |
| LÉGIONNAIRE    | Document disponible                                          | BU                 |    |
|                | Auteur(s) : Uderzo, Albert ((1927- ))                        | Films              | 2  |
| - All          | Éditeur(s) : Hachette                                        | Arts               | 15 |
|                | Livre                                                        | Histoire           | •  |

Si le film est présent sur la plateforme de vidéo à la demande, il apparaîtra dans les résultats de recherche. Vous pourrez alors cliquer sur

« Accéder à la ressource » 🔍

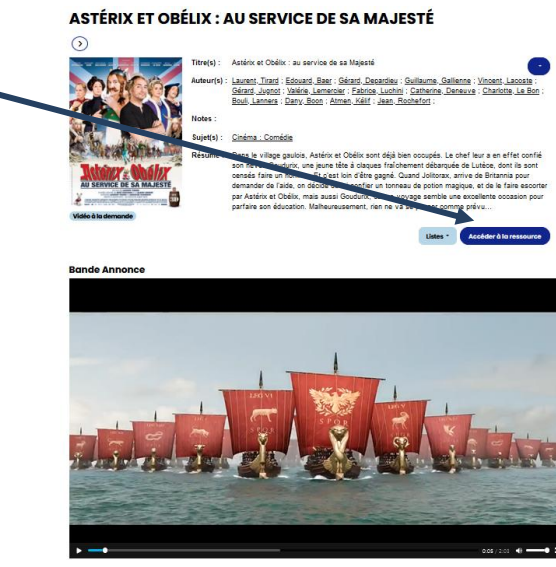

## 3. À quoi sert mon profil « Mon compte VOD » ?

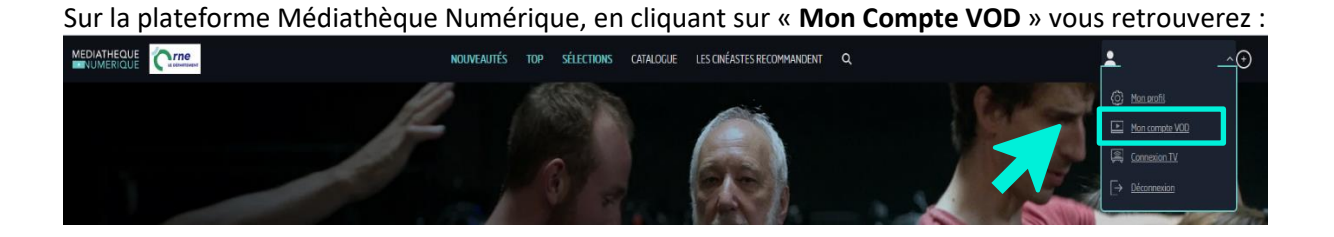

- Le **rappel de votre quota** (ou s'il est dépassé, la date à laquelle vous pourrez de nouveau visionner un film)

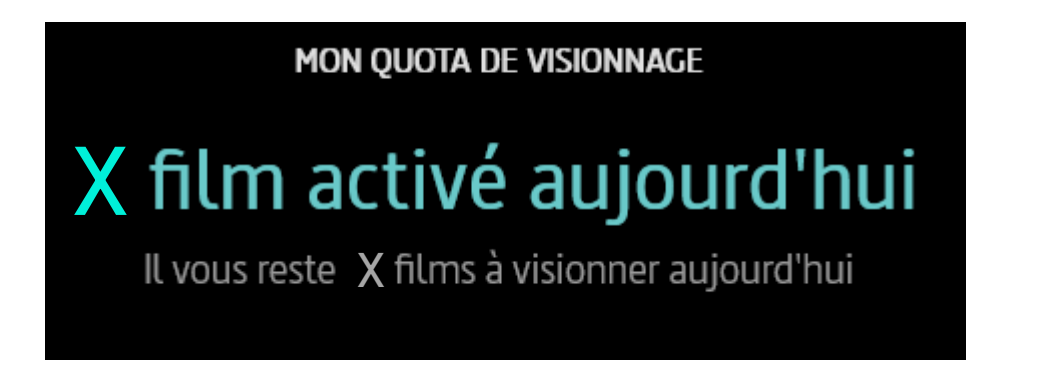

- Vos visionnages en cours : les programmes que vous avez choisi de visionner avec la date d'expiration :

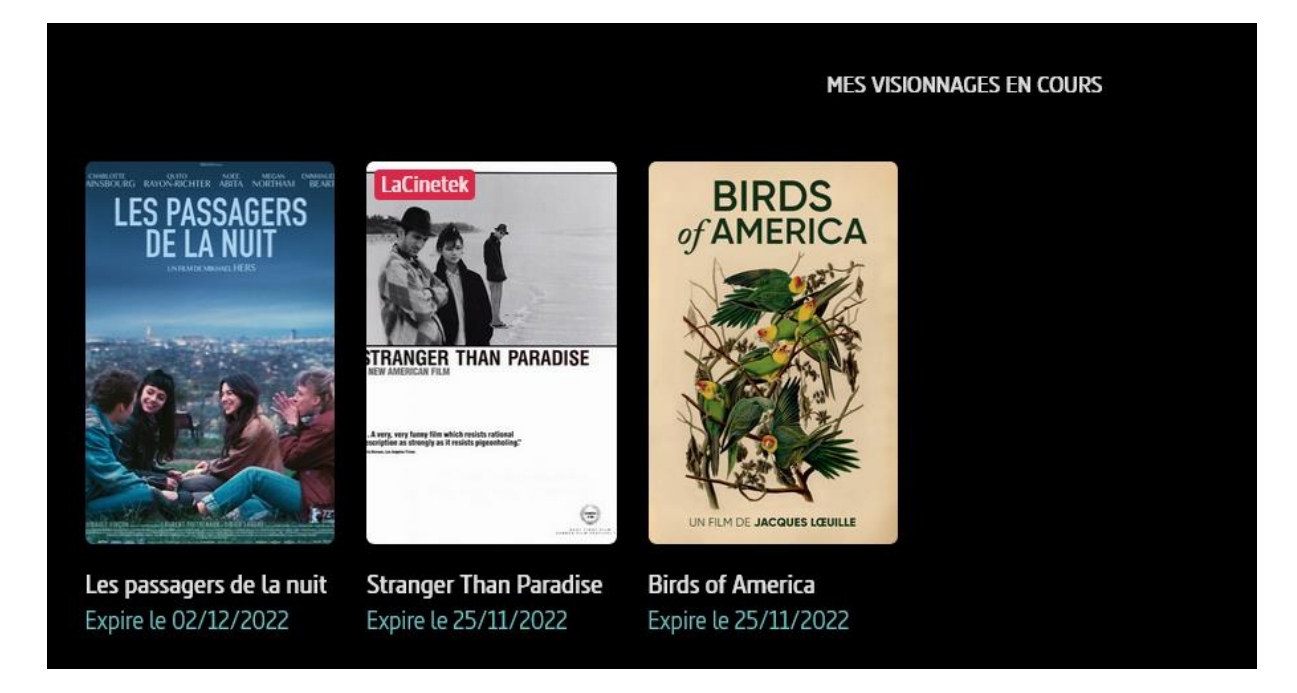

En passant sur les programmes avec votre curseur, vous pouvez voir le temps restant pour visionner le programme.

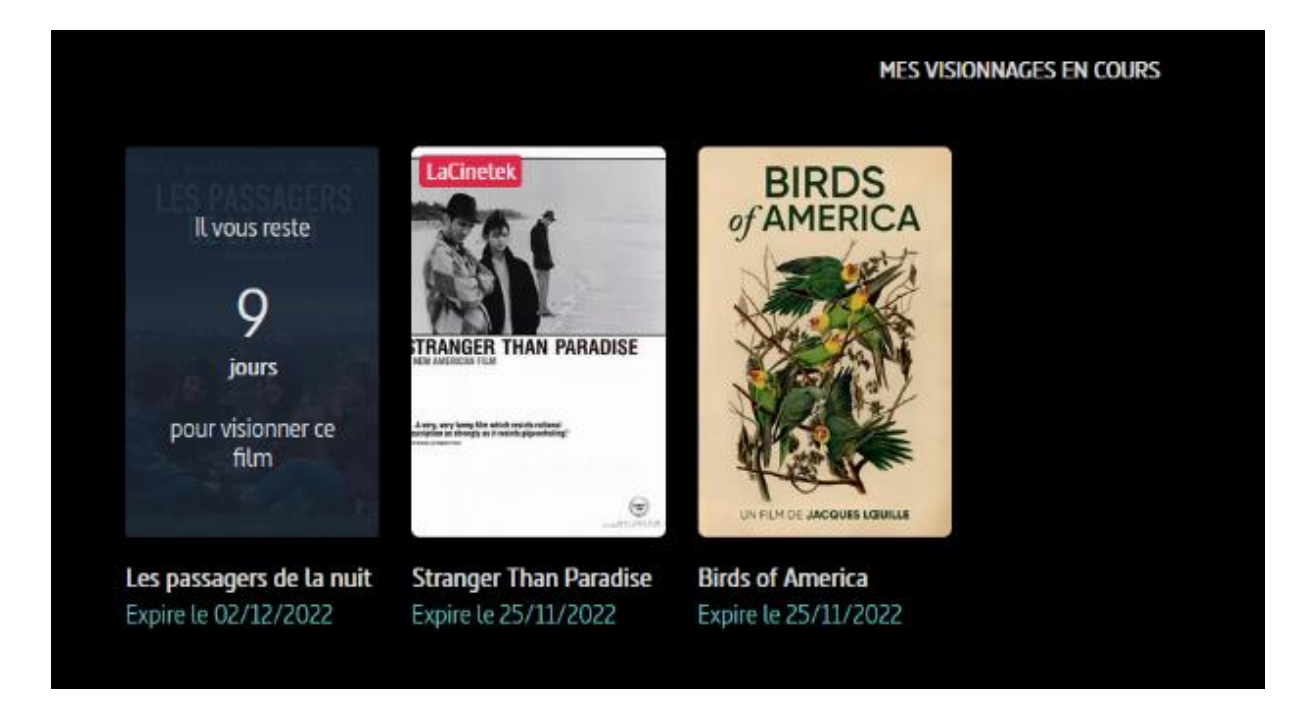

- Vos **envies** (vous avez également la possibilité de les supprimer en passant votre souris sur le programme)

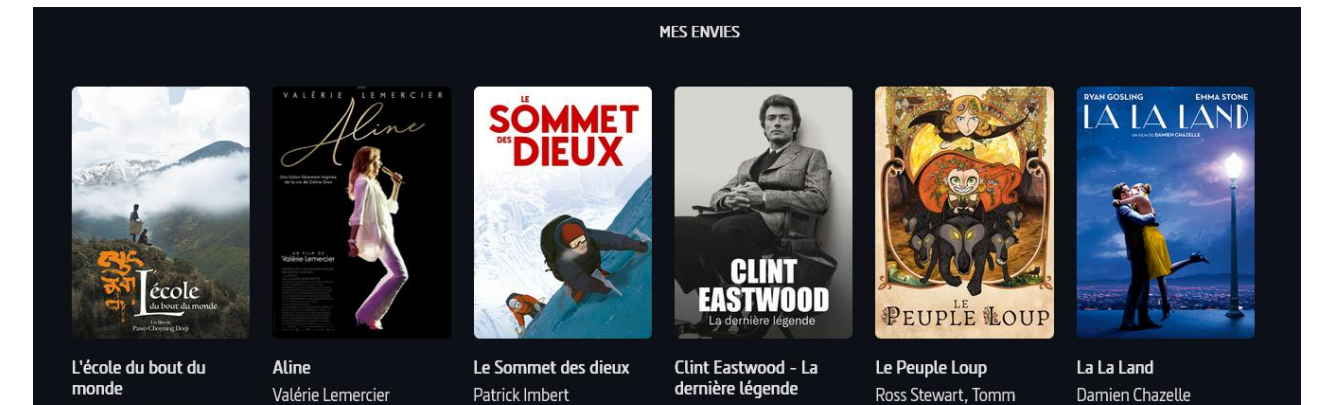

Pawo Choyning Dorji

- Votre **historique** de visionnage (vous avez la possibilité de supprimer les programmes de votre historique en passant votre souris sur le programme)

Moore

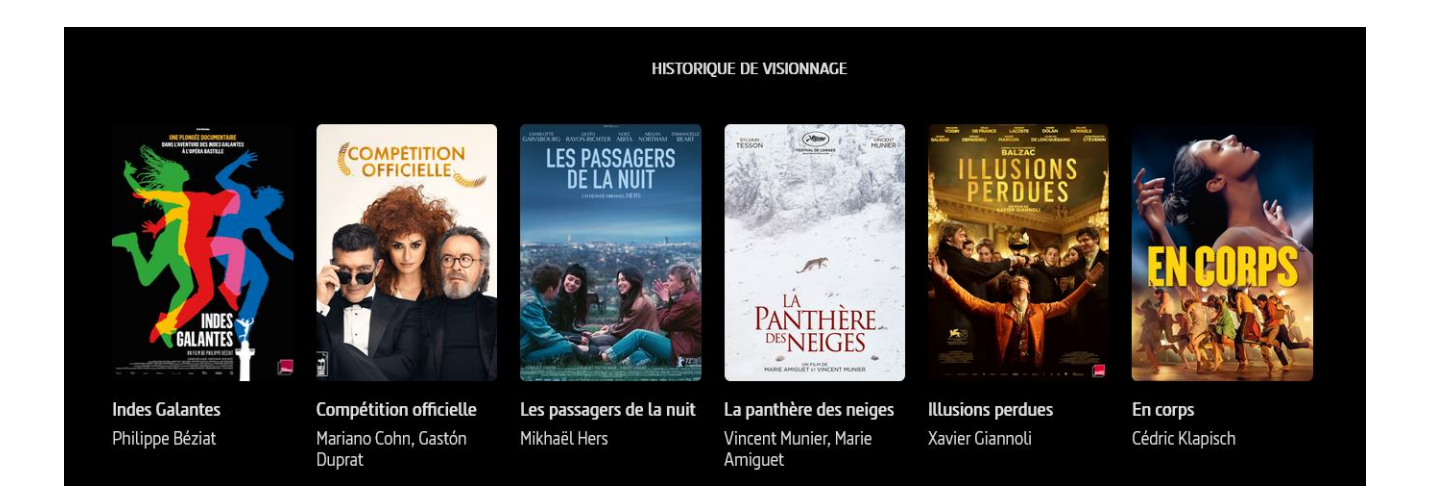

- Vos commentaires que vous pouvez éditer ou supprimer

| Mes commentaires (2)                        |                     |                           |                        |
|---------------------------------------------|---------------------|---------------------------|------------------------|
| Astérix - Le Secret de la Potion<br>Magique | 23 novembre<br>2022 | A Chiara                  | 23 novembre 2022       |
| ***                                         |                     | ***                       |                        |
| Un super film à regarder en famille !       |                     | Un film à la fois très ir | téressant et émouvant. |
| Éditer <u>Supprimer</u>                     |                     | Éditer <u>Supprimer</u>   |                        |

## 4. Comment est décompté mon quota ?

Après vous être connecté, vous pouvez retrouver les informations concernant votre quota de visionnage dans la rubrique **Mon compte VOD** :

• Soit le nombre de visionnages déjà effectués (ex : X films activé(s) ce jour, il vous reste X film(s) à choisir ce jour)

• soit, si votre quota est atteint, la date à partir de laquelle vous pourrez de nouveau visionner des films (ex : prochaine location disponible le 01/05/2024).

Le quota est un quota calendaire, respectant les semaines ou les mois du calendrier.

## 5. Comment choisir son programme ?

Vous pouvez vous rendre directement sur le service et vous pourrez alors choisir un programme sur la page d'accueil :

- Parmi la sélection de votre établissement qui figure sur cette page d'accueil.
- En cherchant un titre spécifique via le moteur de recherche grâce à la barre de navigation après avoir cliqué sur la loupe :

| MEDIATHEQUE<br>NUMERIQUE                      | NOUVEAUTÉS | TOP | SÉLECTIONS | CATALOGUE | Lacinetek | ۹ | CONNEXI           | ION |
|-----------------------------------------------|------------|-----|------------|-----------|-----------|---|-------------------|-----|
| Rechercher un film, un acteur, un réalisateur |            |     |            |           |           |   | Rechercher Fermer |     |
|                                               | <u> </u>   |     | S DISTOR   |           |           |   |                   | 1   |

Ou bien via les différentes rubriques (encadré bleu ci-dessous) :

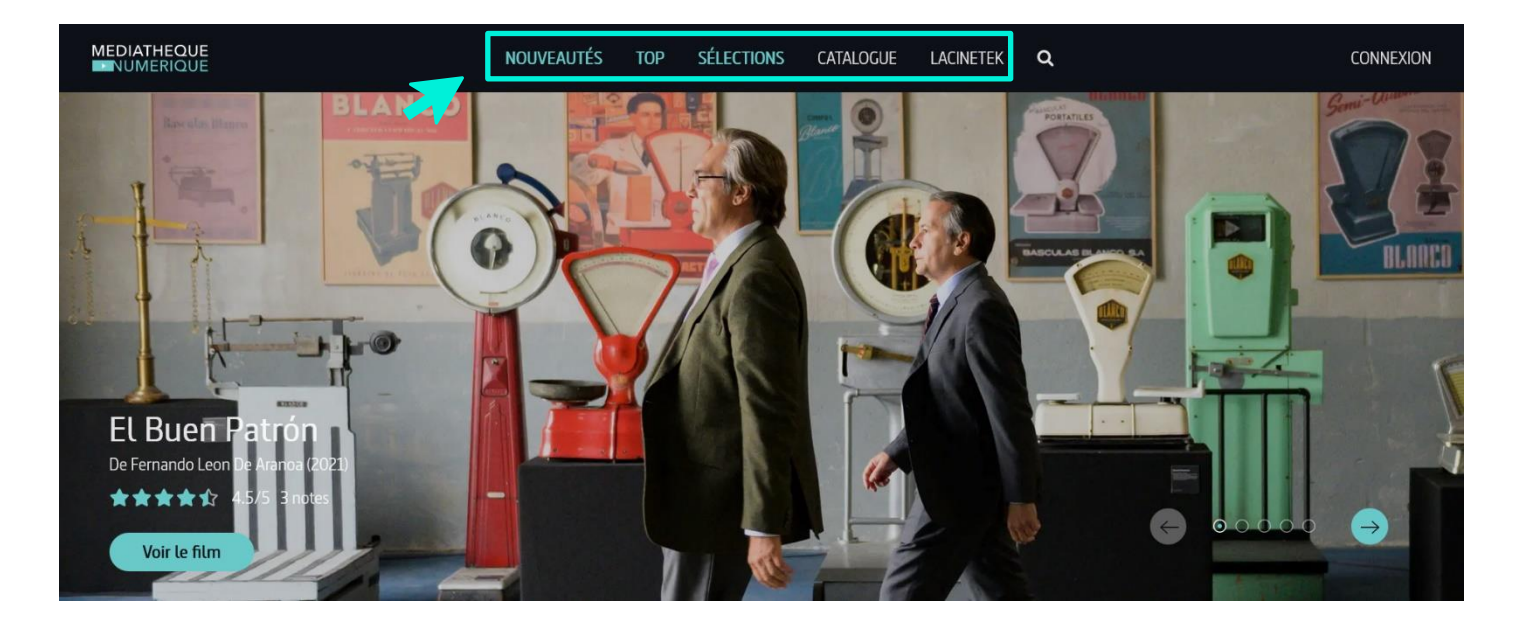

• La rubrique « **Nouveautés** » : Vous avez le choix de naviguer selon différentes manières.

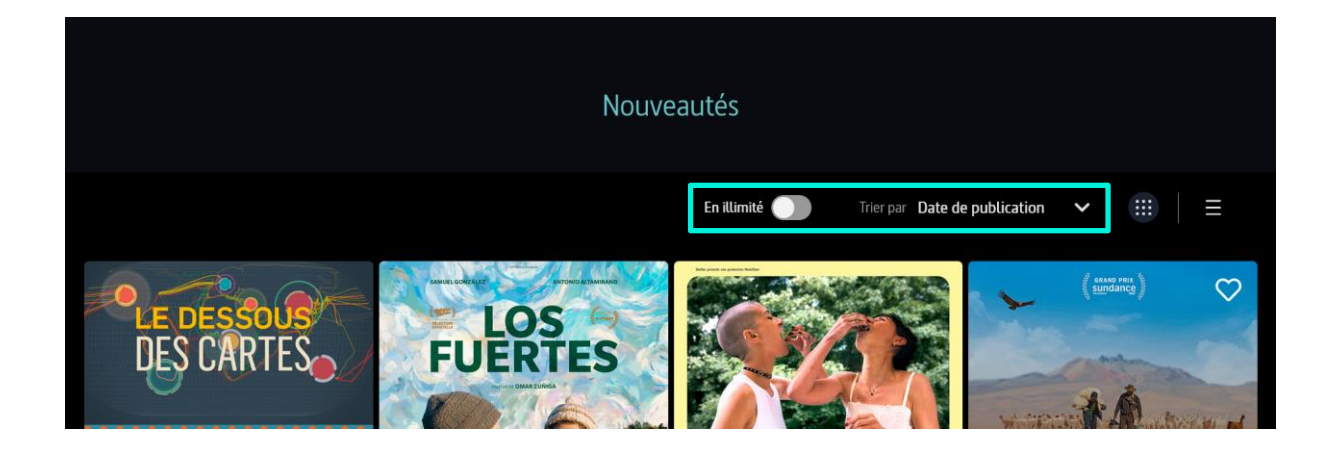

Vous pouvez trier les contenus par « **Date de publication** » (les derniers ajouts sur le site), par « **Date de sortie en salle** » (voir les films disponibles sortis le plus récemment en salle) et vous pouvez activer le filtre « **En illimité** » pour ne voir que les contenus disponibles en illimité (qui ne décomptent aucun visionnage)  $\rightarrow$  cf. question n°6

- Dans la rubrique « **Top** » vous accédez à un classement des films les plus vus sur Médiathèque Numérique
- Dans la rubrique « **Sélection** », vous pouvez naviguer dans les sélections de programmes faites par votre établissement ou bien par la rédaction de Médiathèque Numérique selon des thèmes précis.
- Vous avez également la possibilité d'effectuer une recherche par **Genre** : les films sont répartis en 4 genres : Cinéma, Documentaire, Jeunesse, Spectacle. Les sous-genres vous permettent ensuite d'affiner votre recherche.
- Enfin, le « Catalogue » vous donne accès à la totalité du contenu de Médiathèque Numérique. Vous avez toujours la possibilité de trier par Date de publication, Les mieux notés ou Les plus commentés. Vous pouvez également activer le filtre « En illimité » sur l'ensemble du catalogue.

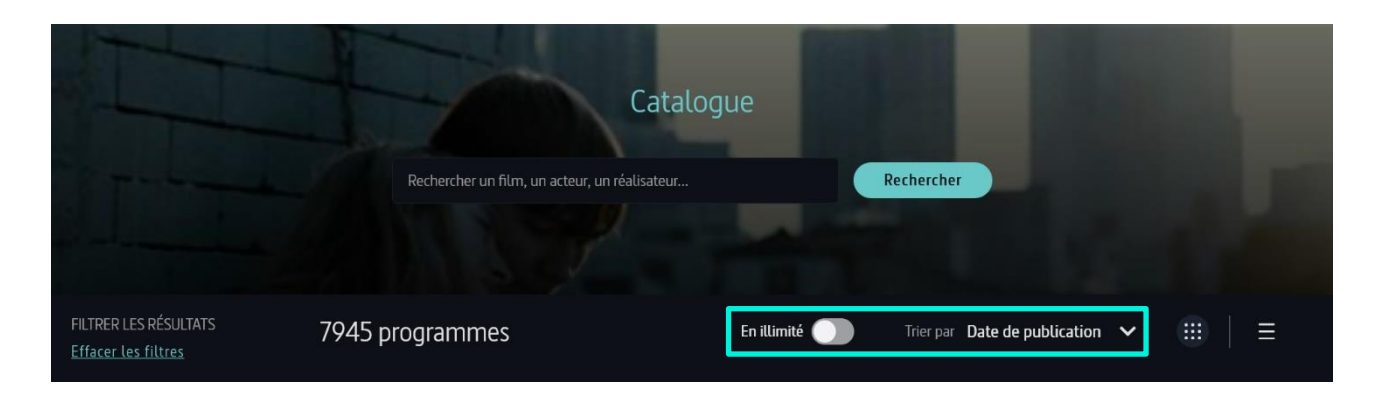

Si vous recherchez un programme, vous pouvez affiner votre recherche en cliquant sur les rubriques à gauche de la page :

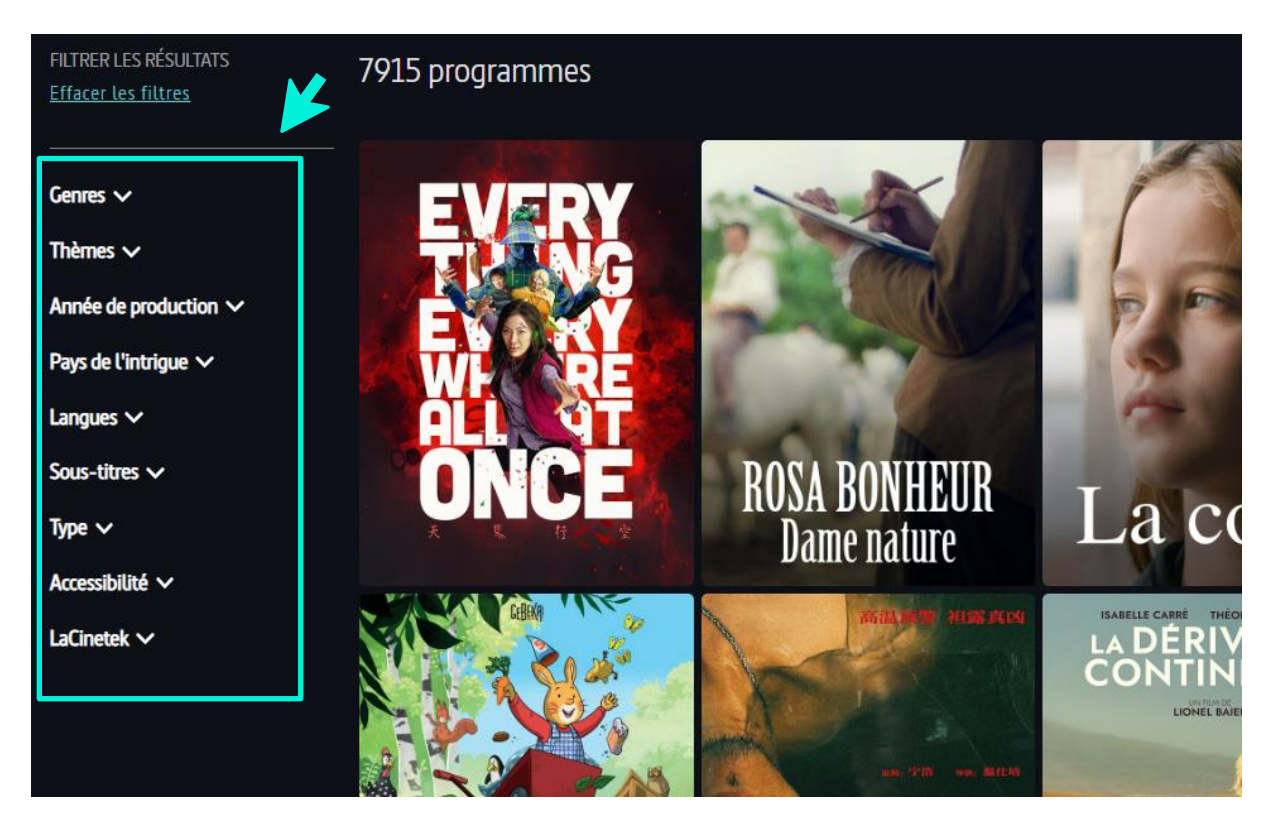

La recherche s'effectue avec des facettes : vous pouvez cumuler les mots-clés pour que votre recherche soit plus précise.

Voici un exemple lorsque vous effectuez une recherche avec les filtres « Comédie », « Amitié » et « 2000 - 2018 » :

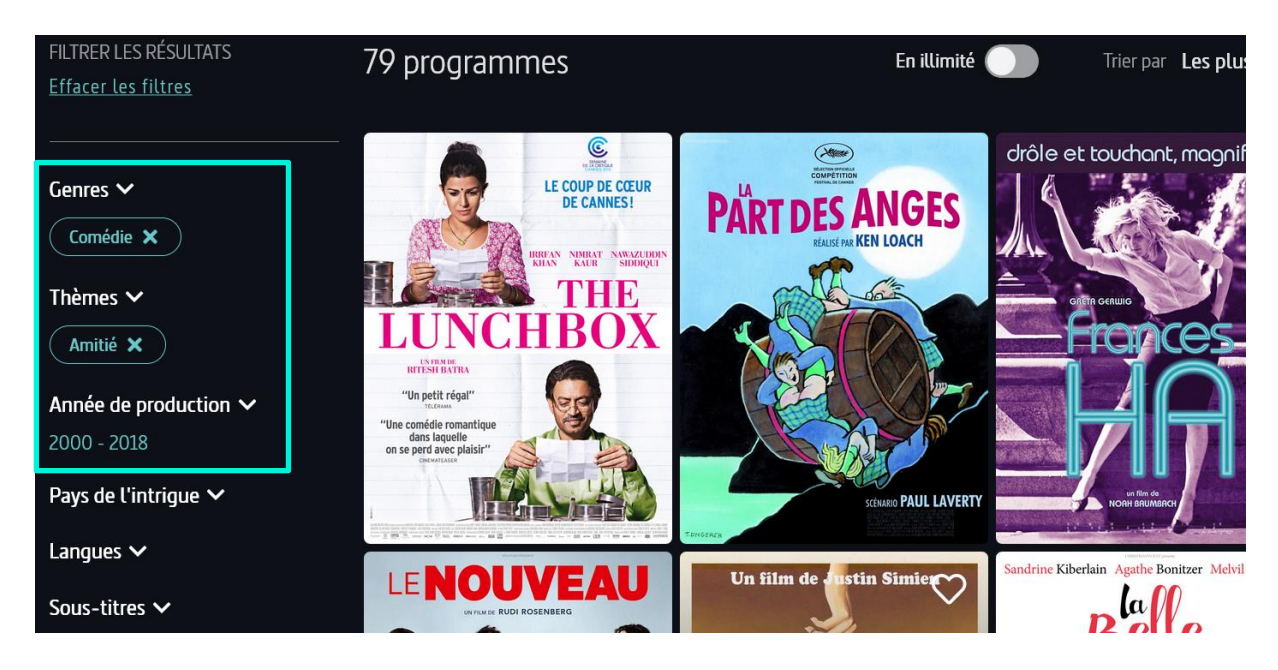

## 6. Comment consulter la fiche d'un programme ?

Voici comment se présente la partie supérieure d'une fiche film :

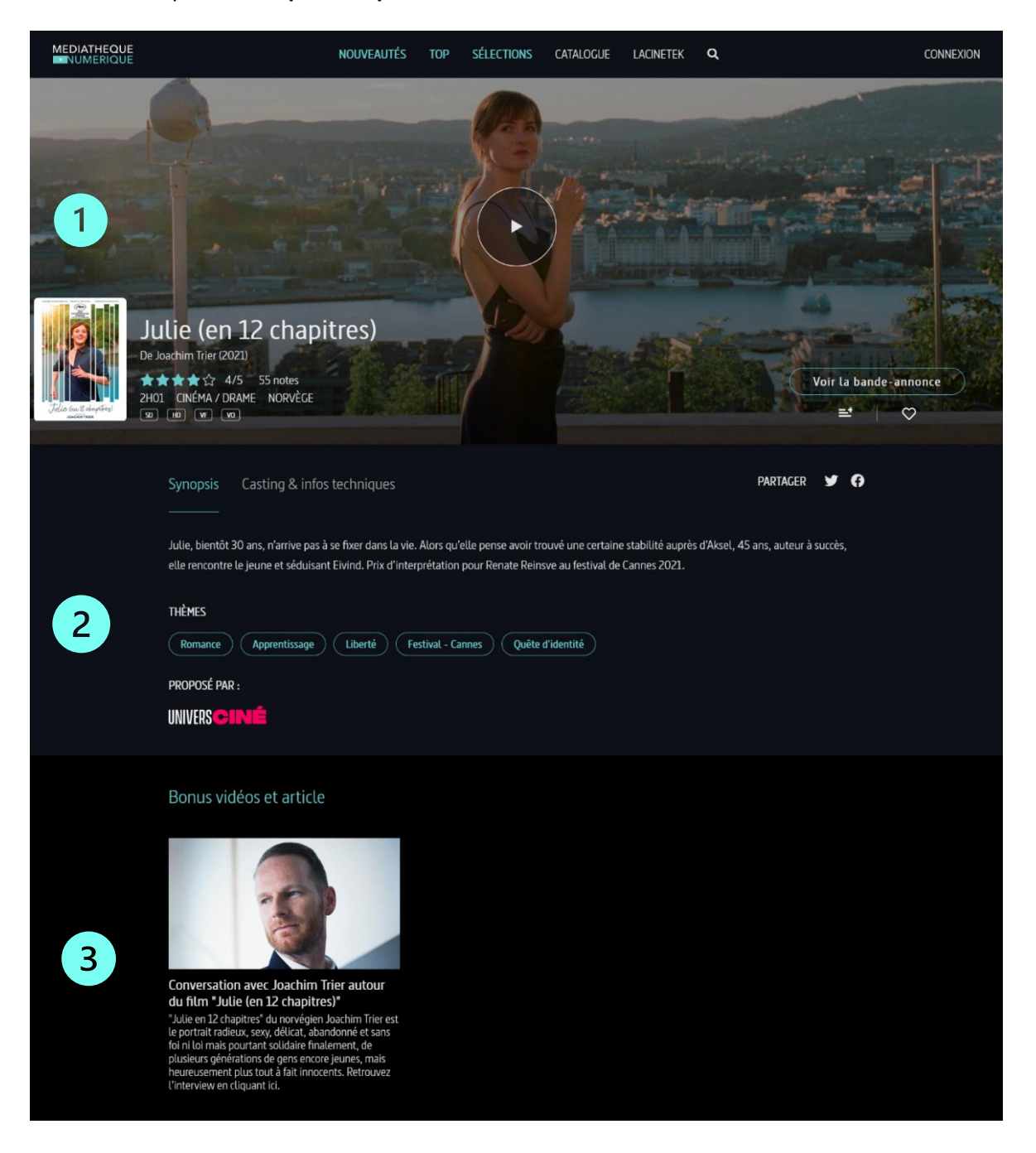

1

Vous trouverez ici les informations générales sur le programme (la durée, le genre, le pays, les versions disponibles), le bouton pour voir le film, le bouton pour voir la bande-annonce et la possibilité de l'ajouter à vos envies et à une liste de lecture.

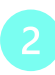

Dans cette seconde partie se trouvent le synopsis, les informations sur l'équipe technique, les détails du film ainsi que les thèmes liés au programme.

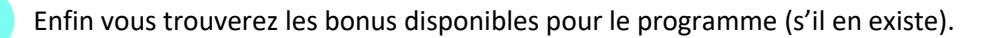

#### Voici comment se présente la partie inférieure d'une fiche film :

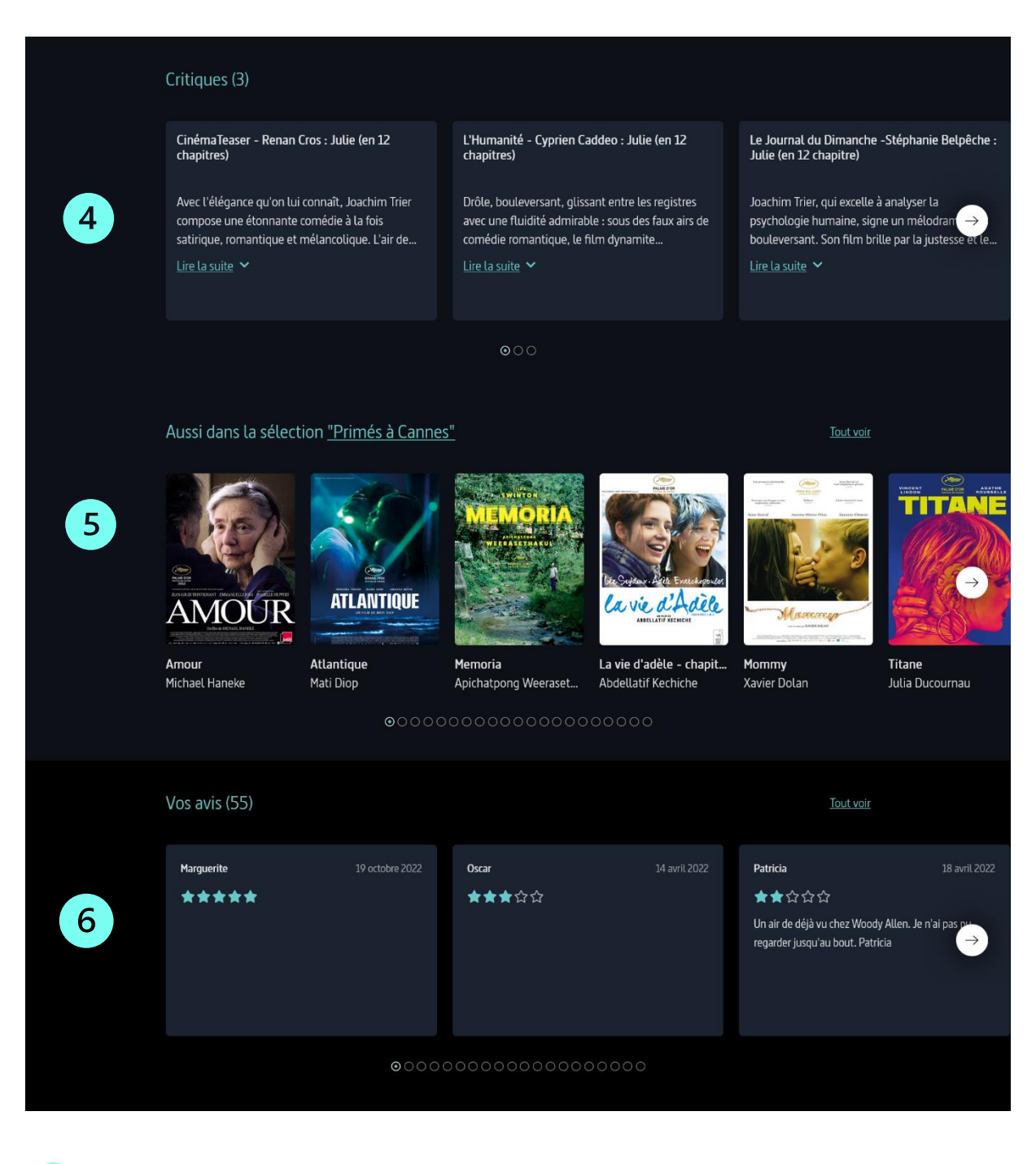

- Sur cette partie de la fiche, vous trouverez les critiques du film faites par la presse
  - En-dessous, une sélection dont fait partie le film.
  - Et enfin, les avis laissés par les utilisateurs du service

## 7. Qu'est-ce qu'un programme « en illimité » ?

Un programme « **en illimité** » est un programme que vous pouvez visionner sans consommer de crédit de votre quota. Ce sont des programmes libres d'accès pour tous.

Vous y trouverez des concerts, des films, des courts-métrages et diverses émissions. Voici un exemple d'une fiche d'un programme « en illimité » :

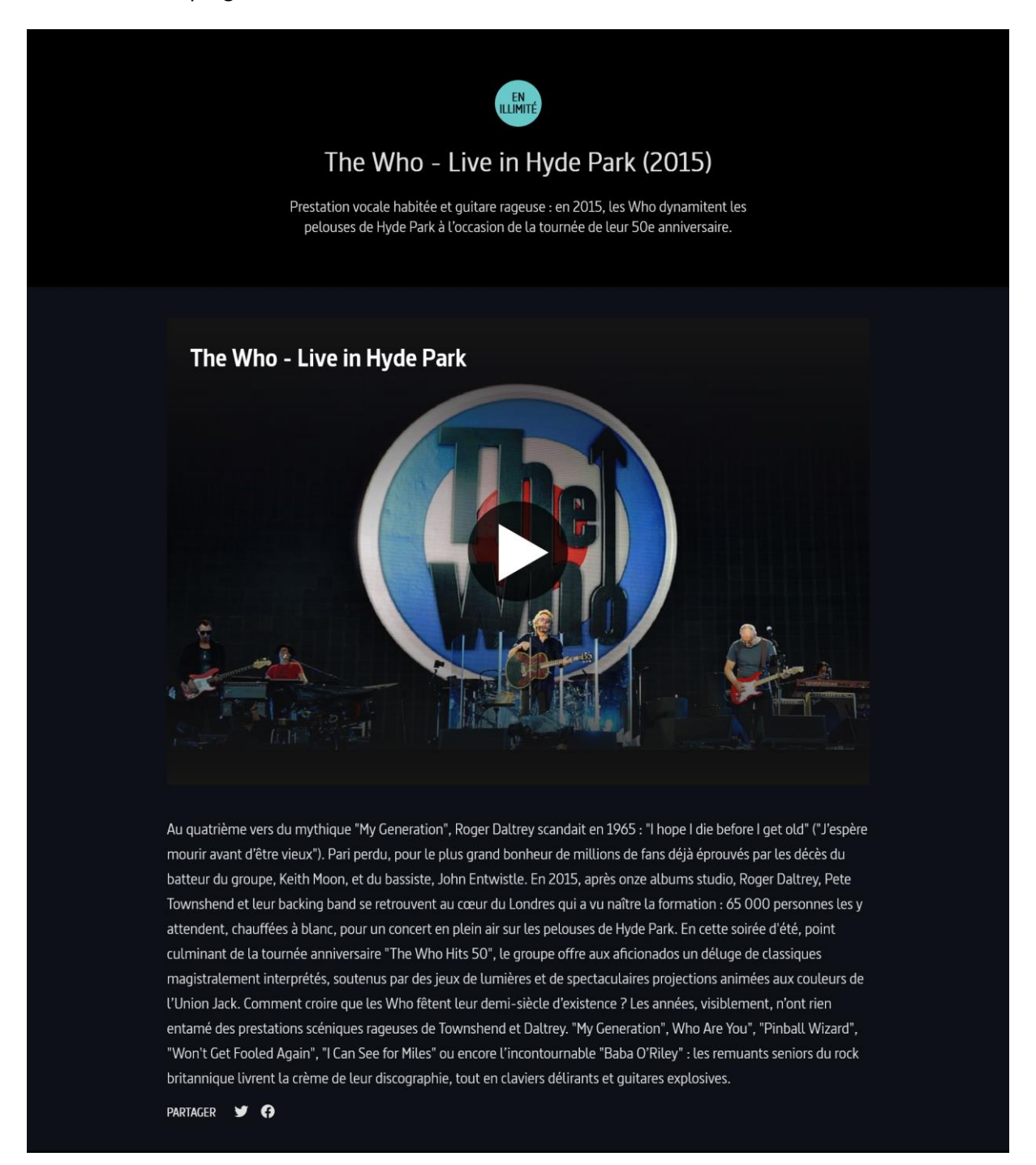

Vous pouvez accéder aux contenus « en illimité » via le filtre « **En illimité** » présent dans la rubrique **Nouveautés** et dans la rubrique **Catalogue**.

Les programmes « en illimité » sont toujours marqués d'une étiquette bleue comme celles-cidessous.

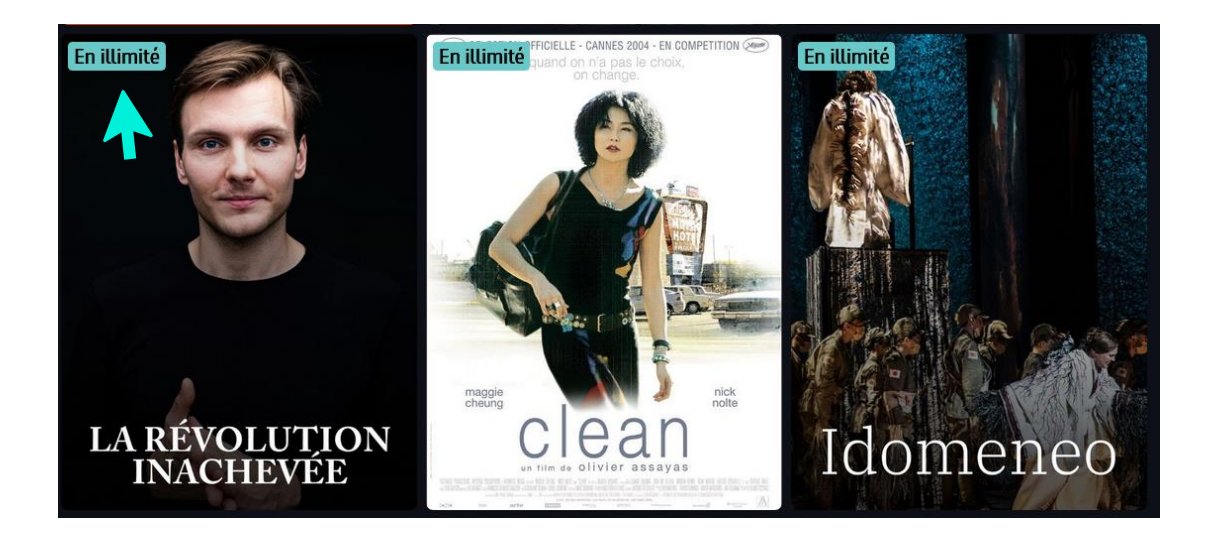

## 8. Qu'est-ce qu'un « pack » de programmes ?

Un **pack** de programmes est une compilation de programmes (par exemple des épisodes d'une série ou bien une sélection de programmes courts) qui ne vous débitera qu'un seul crédit si vous souhaitez la regarder.

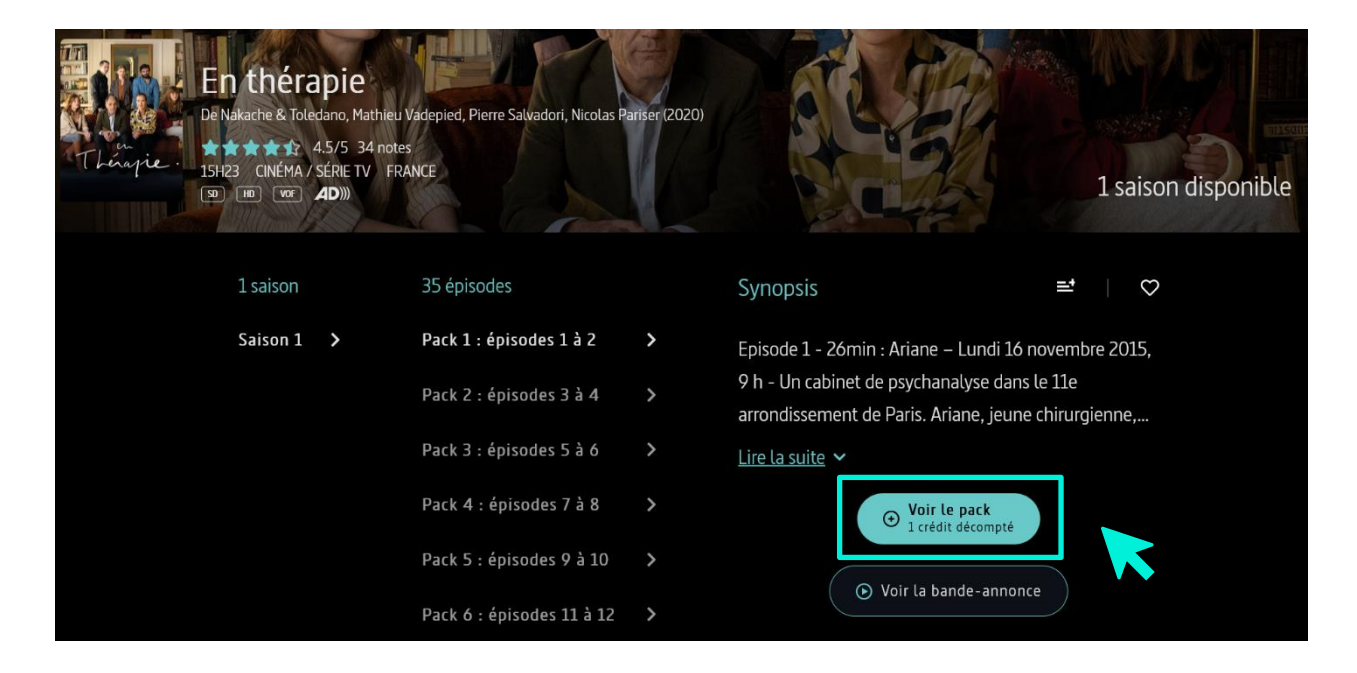

## 9. Qu'est-ce que « LaCinetek » ?

Vous retrouverez dans la rubrique « LaCinetek », les listes des films de chevet d'un grand nombre de cinéastes. Via LaCinetek vous avez la possibilité de découvrir les films préférés de vos artistes préférés !

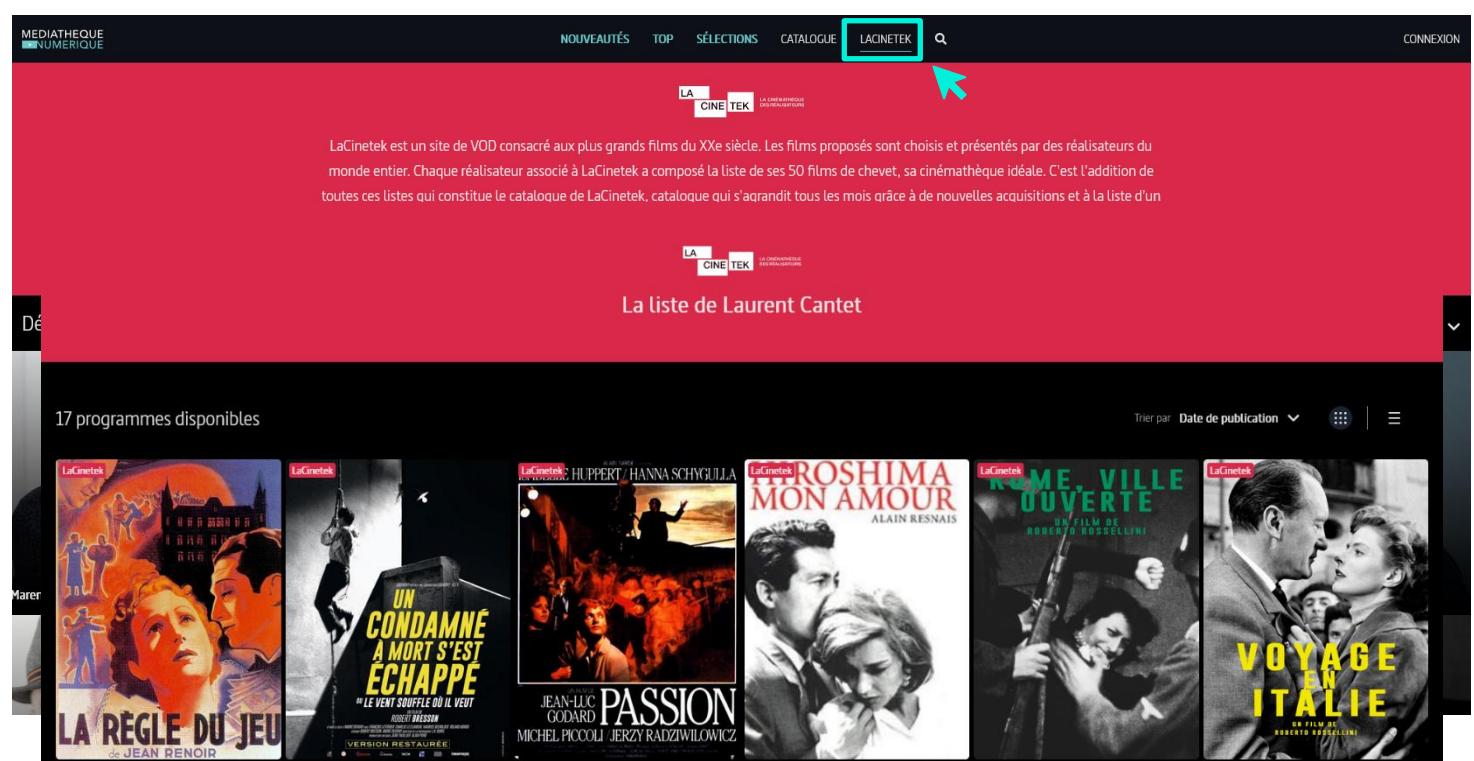

En cliquant sur la photo d'un cinéaste, vous pourrez accéder à sa liste avec d'abord les films de sa liste disponibles sur Médiathèque Numérique et ensuite la mention des autres films inclus dans sa liste.

## **10. Sur quels appareils puis-je profiter du service Médiathèque** Numérique ?

Le service Médiathèque Numérique est accessible sur PC, Mac, tablette et smartphone.

Ci-dessous les configurations idéales pour le fonctionnement du service sur ces appareils :

#### Sur PC et Mac :

- Système d'exploitation : Microsoft Windows 7, Windows 8.1 et Windows 10, Mac OS X 10.12 ou toute version ultérieure, Linux 20.04
- Navigateur : compatible avec les standards modernes du Web (HTML5 / CSS3).
   Le site est en particulier compatible avec les navigateurs suivants : Firefox sur PC et Mac, Chrome sur PC et Mac, Safari sur Mac et Internet Explorer sur PC. Internet Explorer n'étant

prochainement plus maintenu, nous vous conseillons d'utiliser des versions à jour des navigateurs Firefox, Chrome, Edge, Opera et Safari. Il sera compatible avec les versions ultérieures de ces navigateurs.

- Processeur : Intel Core i3 minimum ou équivalent
- Mémoire vive : 2 Gigaoctets (Mo)
- Disque dur : Espace libre disque requis pour le téléchargement d'une vidéo
- Carte graphique : Carte graphique de 64 Mo de mémoire
- Moniteur : Écran de résolution 1024 \* 768 pixels
- Connexion internet : Bande passante en réception de 2 Mbps
- Lecteur vidéo offline : Lecteur Electron
- Lecteur vidéo en streaming : Lecteur HTML5

#### Sur tablette ou smartphone :

Le service est compatible sur iOS et Android.

- Système d'exploitation : iOS 9.0 ou Android 5, ou toute version ultérieure de systèmes d'exploitation.
- Navigateur : compatible avec les standards modernes du Web (HTML5 / CSS3).
   Compatible avec les standards modernes du Web (HTML5 / CSS3).
   Le site est en particulier compatible avec les dernières versions des navigateurs suivants :
  - Firefox
  - Chrome
  - Safari
  - Opera
- Lecteur vidéo : Lecteur HTML

## 11. Comment regarder un film en streaming sur mon ordinateur ?

Le mode streaming vous permet de visionner un film sans avoir à télécharger le fichier vidéo.

Il nécessite que vous restiez connecté à Internet.

A noter que le streaming peut connaître quelques perturbations si votre connexion Internet n'est pas bonne ou sur certaines heures de pointe même si vous avez du haut débit. Nous vous conseillons alors d'opter pour le mode téléchargement.

Cliquez sur le bouton « Voir le film » sur la fiche du film :

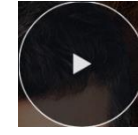

Et ensuite sur « Confirmer la location » :

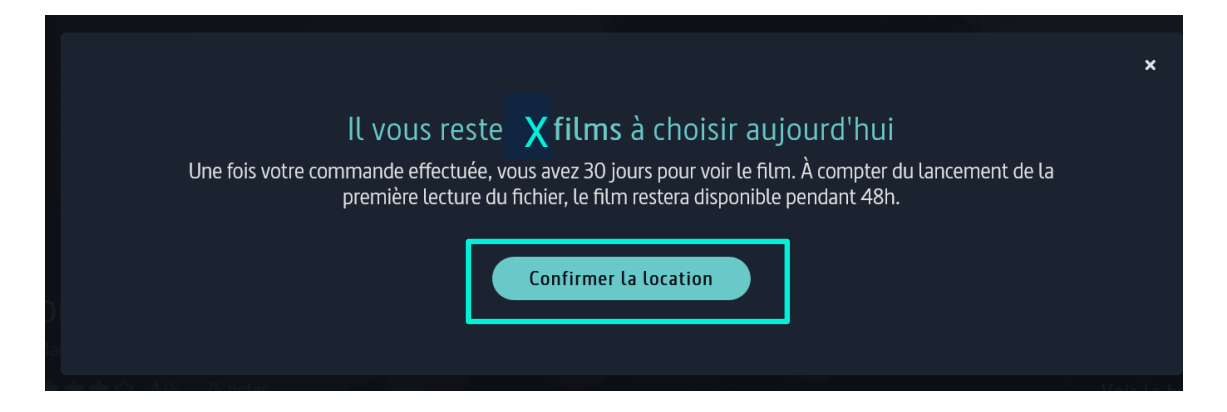

Une fois la location confirmée, une fenêtre apparaît. Dans cette fenêtre, vous pouvez **choisir la version** dans laquelle vous souhaitez visionner le film. Ensuite vous cliquer sur « **Visionner** » et la fenêtre de la vidéo se lance automatiquement et vous pouvez visionner le programme.

| Ce film est disponible en plusieurs versions audio                                                                                                    | × |
|----------------------------------------------------------------------------------------------------|---|
| Choisissez la version que vous souhaitez visionner :                                                                                                    |   |
| Image: State of the second state of the second state of |   |
| Ce mode de lecture nécessite<br>que vous restiez connecté à<br>internet Connecté à internet<br>Pour visionner votre programme plus tard fermez cette fenêtre. Vous trouverez alors votre vidéo dans la<br>rubrique: "Mes visionnages en cours" de votre compte                                                                                                    |   |
|                                                                                                    |   |

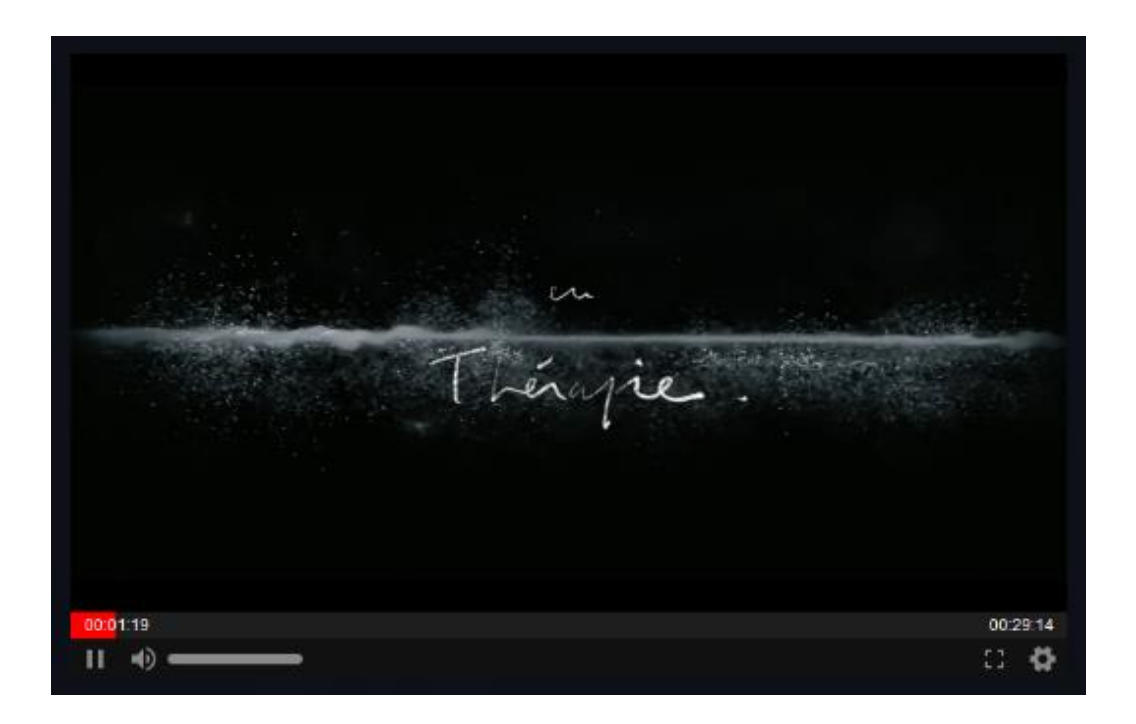

Si vous interrompez le visionnage, vous pouvez de nouveau lancer la vidéo en passant par la rubrique « **Mes visionnages en cours** » dans votre compte VOD.

Il vous suffit de cliquer sur le film et vous serez rediriger sur la fiche du film. Une fois sur la fiche, vous n'avez qu'à cliquer sur le bouton de visionnage et à choisir le mode de visionnage de votre choix (streaming ou téléchargement).

La vidéo se lancera au début du programme et, si vous souhaitez reprendre la lecture au moment où vous aviez interrompu la lecture, il vous faut cliquer sur la barre de défilement de lecture, à l'endroit approximatif auquel vous vous étiez arrêté.

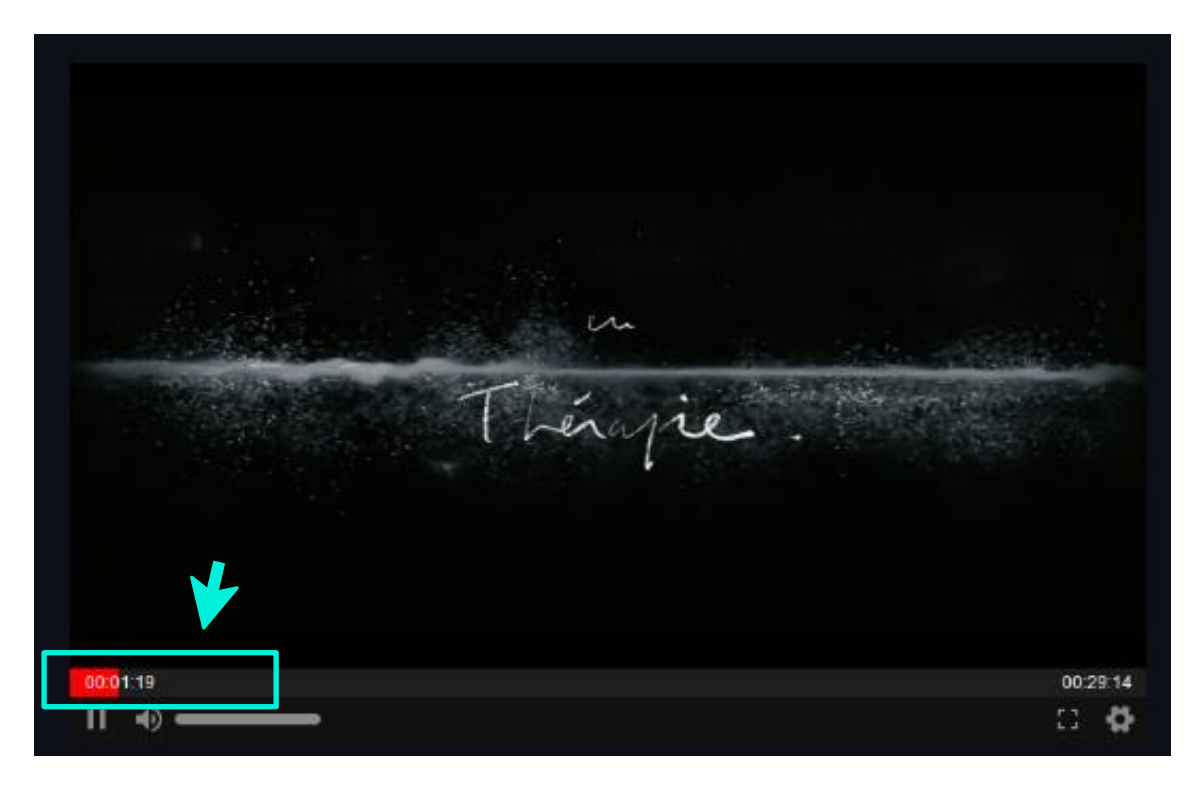

Lorsque vous lancez le film, la fenêtre de lecture s'ouvre. Vous pouvez mettre en plein écran en cliquant sur l'icône prévue à cet effet (cf ci-dessous).

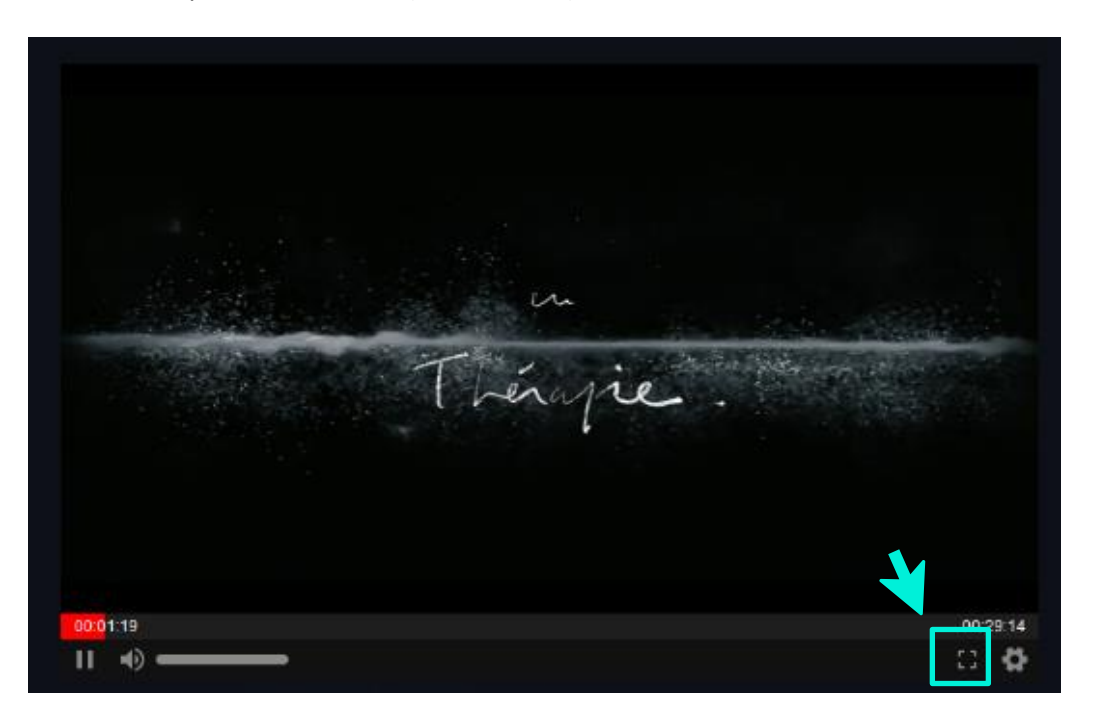

Vous pouvez également modifier le format de la vidéo. Le mieux est de le choisir selon l'appareil utilisé. Ainsi, le format 480p sera préférable pour visionner un film sur mobile tandis que le format 720p sera préférable sur un ordinateur ou une télévision.

Si votre débit est trop faible, n'hésitez pas à changer de format vidéo et à passer en 480p plutôt que de lire le film en HD (720p). Cela rendra la lecture du film pluis fluide. Pour cela, cliquez sur la roue crantée et cliquez ensuite sur « **Qualité** » pour choisir la qualité que vous souhaitez.

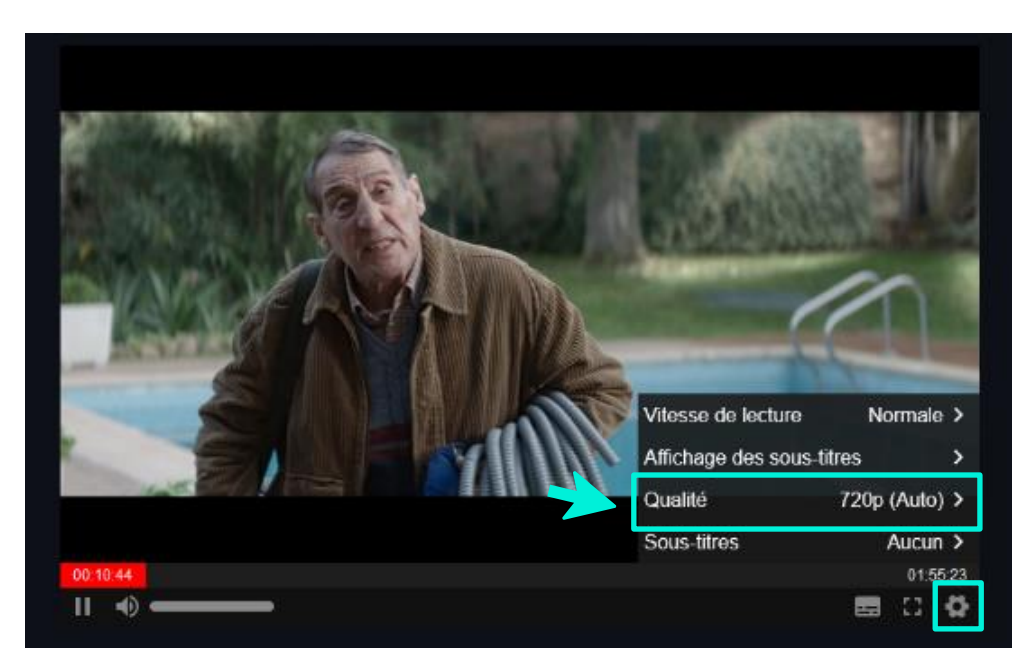

Vous avez également la possibilité de régler le volume du film via la barre dédiée.

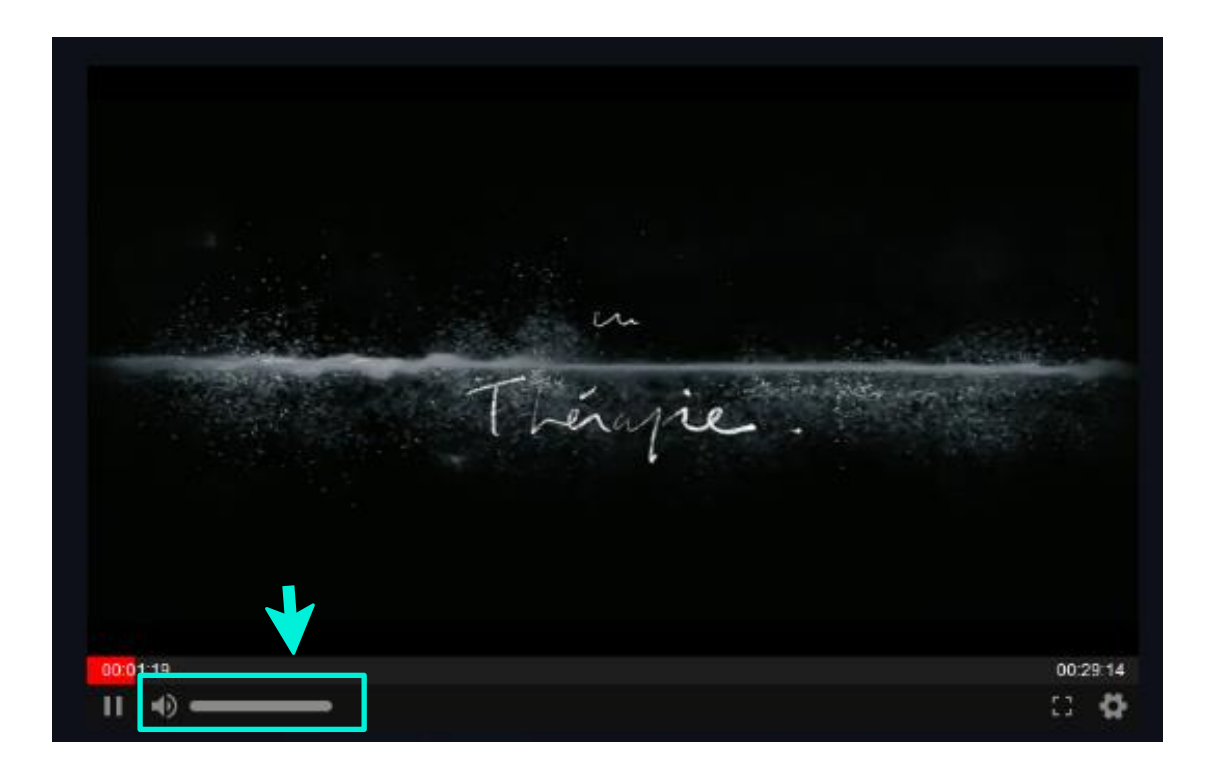

Si vous regardez un programme en Version Originale (dans une langue autre que le français), vous pouvez activer ou désactiver les sous-titres via le bouton dédié comme l'indique l'image ci-dessous.

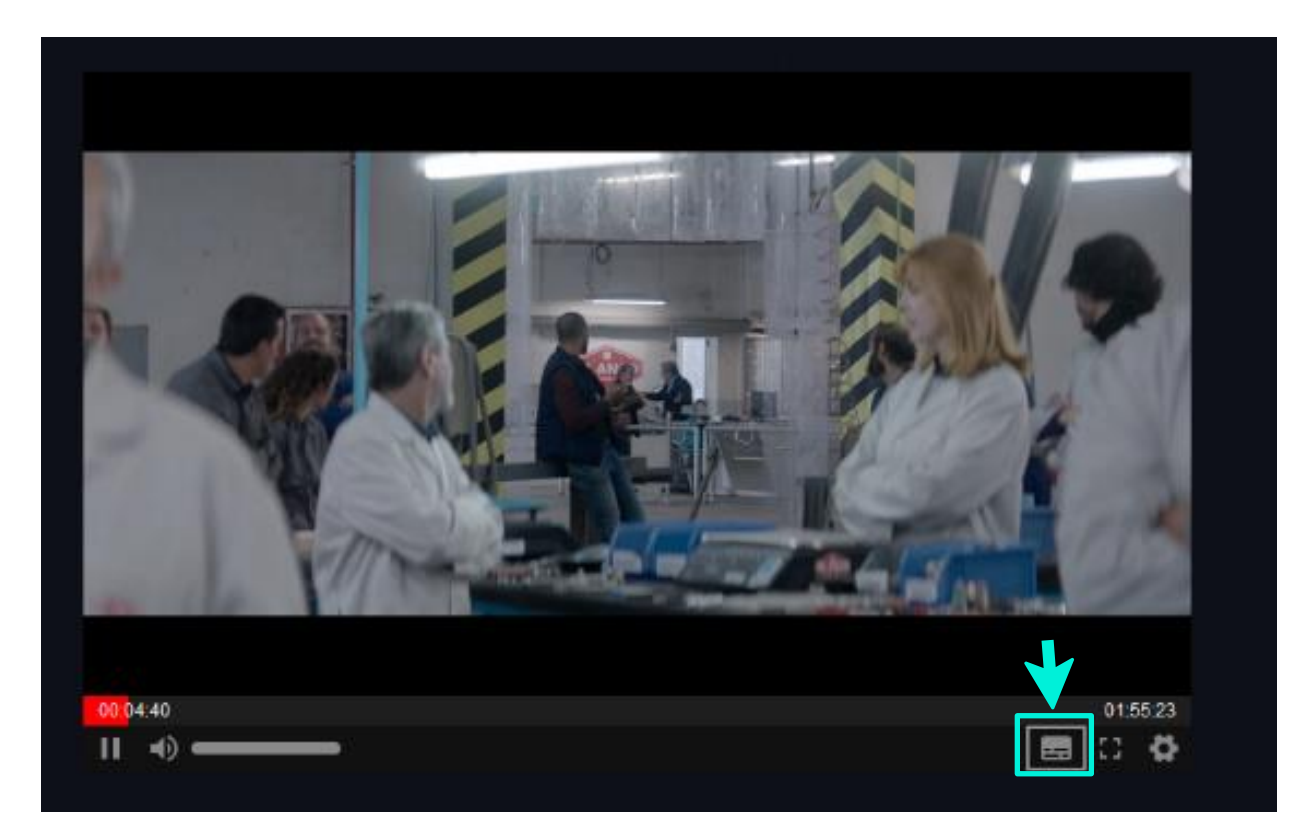

## 12. Comment télécharger un film sur mon ordinateur ?

a) Comment installer l'application de téléchargement Médiathèque Numérique ?

Rendez-vous sur la fiche du film que vous souhaitez visionner et cliquez sur le bouton « Voir le film ».

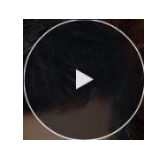

Une fois la location confirmée, une fenêtre s'affiche (comme ci-dessous). Cliquez alors sur « Télécharger ».

| Ce mode de lecture nécessite                             | Ce mode de lecture ne                            |
|----------------------------------------------------------|--------------------------------------------------|
| que vous restiez connecté à                              | nécessite pas que vous restiez                   |
| internet                                                 | connecté à internet                              |
| Pour visionner votre programme plus tard fermez cette fe | enêtre. Vous trouverez alors votre vidéo dans la |
| rubrique: "Mes visionnages en c                          | ours" de votre compte                            |

Une nouvelle fenêtre apparaît sur votre navigateur et vous propose de télécharger le lecteur hors ligne « **MEDNUM Offline Player** ». Cliquez sur le bouton « **Téléchargement du lecteur hors ligne** » pour lancer le téléchargement.

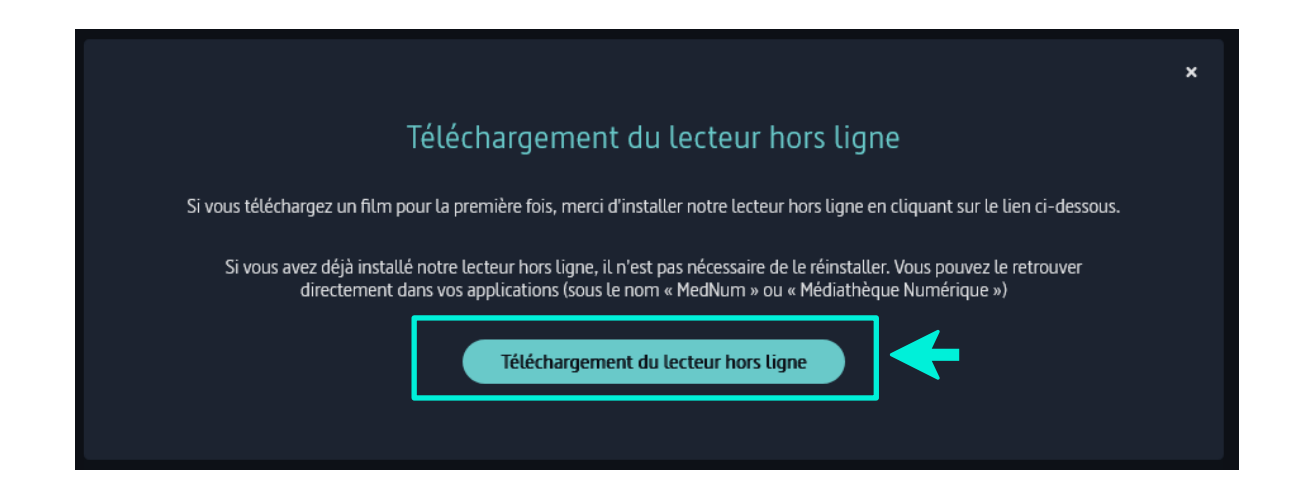

Une fois que vous avez enregistré le fichier, cliquez sur celui-ci afin de lancer son installation. La fenêtre ci-dessous apparait, cliquez d'abord sur « **Exécuter** »

| ichier ouvert - Avertissement de sécurité                                                                                                    |  |  | X                   |  |
|----------------------------------------------------------------------------------------------------|--|--|---------------------|--|
| Voulez-vous exécuter ce fichier ?                                                                                                    |  |  |                     |  |
| Nom:      s\INSTALLEUR\Downloads\mednum-offline-player (1).exe         Éditeur:       ARTE FRANCE DEVELOPPEMENT         Type:       Application         De:       C:\Users\INSTALLEUR\Downloads\mednum-offline-player         Exécuter       Annuler |  |  | l).exe<br>ayer<br>r |  |
| ✓ Toujours demander avant d'ouvrir ce fichier                                                                                                    |  |  |                     |  |
| Les fichiers téléchargés depuis Internet peuvent être utiles, mais ce type de fichier présente un danger potentiel. N'exécutez que les logiciels des éditeurs approuvés par vous. Quels sont les risques ?                                           |  |  |                     |  |

#### puis « Suivant »

| 🖛 Installation de MEDNUM Offline Player                                                                               | _          |         | $\times$                          |  |
|----------------------------------------------------------------------------------------------------|------------|---------|-----------------------------------|--|
| Choisis les options d'installation<br>Pour qui cette application doit-elle être installée ?                           |            |         | 6-15, 6° - 16, 6°<br>16-16-17, 16 |  |
| Choisis pour qui ce logiciel doit être accessible : pour tous les utilisateurs                                        | s ou juste | pour to | i?                                |  |
| <ul> <li>Pour tous ceux qui utilisent cet ordinateur (tous les utilisateurs)</li> <li>Juste pour moi (\  )</li> </ul> |            |         |                                   |  |
| Nouvelle installation pour tous les utilisateurs. (demandera les identifiants administrateur)                         |            |         |                                   |  |
| MEDNUM Offline Player 4,5,0                                                                                           | ant >      | Ann     | uler                              |  |

Vous avez alors la possibilité de choisir l'endroit où vous souhaitez enregistrer l'application sur votre poste.

| Choisissez le dossier d'installation                                                                                  |                                                                               |                             |
|----------------------------------------------------------------------------------------------------|-------------------------------------------------------------------------------|-----------------------------|
| Choisissez le dossier dans lequel installer                                                                           | MEDNUM Offline Player.                                                        | 机械已动运行                      |
| Ceci installera MEDNUM Offline Player dan<br>dossier, cliquez sur Parcourir et choisisse;<br>démarrer l'installation. | ns le dossier suivant. Pour installer<br>z un autre dossier. Cliquez sur Inst | dans un autre<br>aller pour |
|                                                                                                    |                                                                               |                             |
| Dossier d'installation                                                                                                |                                                                               |                             |
| Dossier d'installation<br>C:\Program Files\MEDNUM Offline Pla                                                         | ayer Par                                                                      | rcourir                     |
| Dossier d'installation<br>C:\Program Files\MEDNUM Offline Pla                                                         | iyer Par                                                                      | rcourir                     |

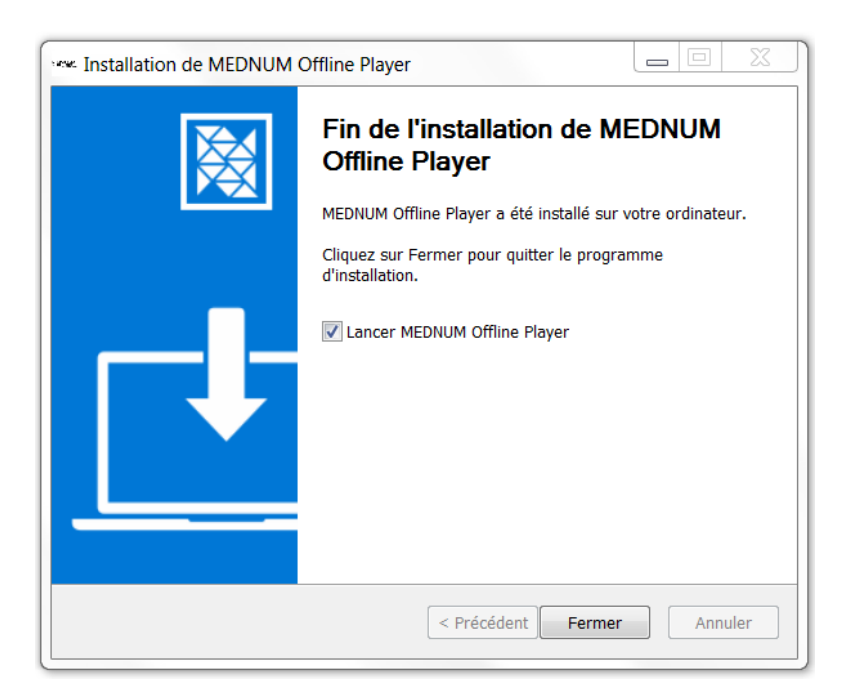

Une fois l'installation finalisée, vous pouvez directement lancer l'application, depuis la fenêtre de fin d'installation.

Par ailleurs, l'application de téléchargement « Mednum » est accessible également :

- sur le bureau de votre ordinateur
- dans vos applications, sous le nom « MedNum »

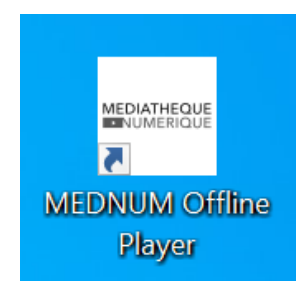

#### Pour vos prochains téléchargements, il vous suffira de :

- 1- Cliquer sur le bouton pour voir le dans la fiche du programme de votre choix,
- 2- Cliquer ensuite sur « Confirmer la location »
- 3- Choisissez la version de votre choix et cliquer sur « Télécharger »
- 4- Ouvrir l'application de téléchargement depuis votre ordinateur : le programme commandé sur le site Internet se retrouvera automatiquement dans l'application et vous pourrez lancer le téléchargement.

## b) Comment utiliser l'application de téléchargement ?

Ce mode vous permet de télécharger le fichier vidéo et de ne plus être connecté à Internet pour visionner le film.

Pour vous connecter à l'application de téléchargement, vous devez récupérer **vos identifiant et code PIN**. Pour cela, rendez-vous dans la rubrique « **Mon profil** » :

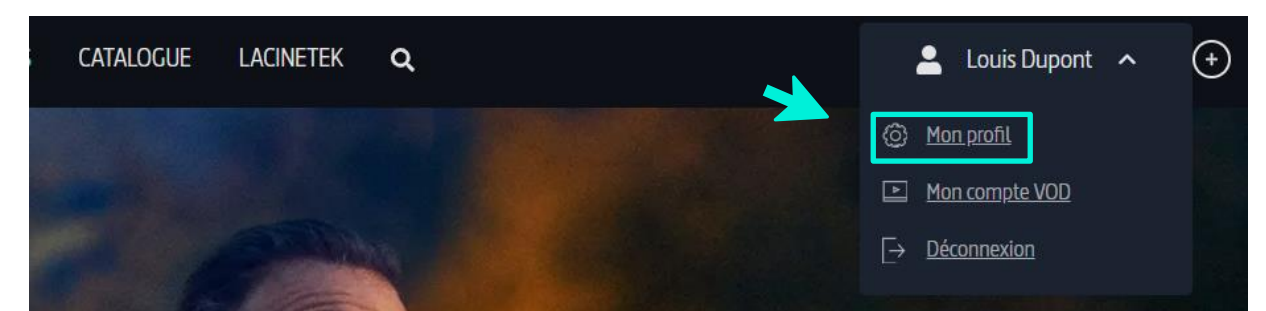

Vous avez ici accès (cf. ci-dessous) à votre **identifiant PIN**. Vous pouvez alors **saisir un code PIN** à chiffres, puis **Valider** pour enregistrer. Cela vous permettra de télécharger des films et de vous authentifier sur l'application de téléchargement.

| Informations de connexion                    |                             | Informations complément                                                  | ntaires                                                                                                 |
|----------------------------------------------|-----------------------------|--------------------------------------------------------------------------|----------------------------------------------------------------------------------------------------|
| ies champs marqués d'un * sont obligatoires. |                             |                                                                          |                                                                                                    |
| Prénom *                                     | Nom *                       |                                                                          |                                                                                                    |
| Louis                                        | Dupont                      | Vous pouvez lire vos videos sans<br>l'identifiant et le code PIN ci-dess | connection Internet. Il vous sera alors demande<br>sous. Si vous avez oublié votre code PIN ou que vous |
| Date de naissance                            |                             | souhaitez le modifier, saisissez ui                                      | n nouveau code a la place des asterisques.                                                              |
| -                                            |                             | 1141515                                                                  |                                                                                                    |
| Pseudo                                       | Adresse email *             | 1141010                                                                  |                                                                                                    |
| LouisD                                       | louis@dupont.fr             | Numéro d'adhérent                                                        |                                                                                                    |
| Vous pouvez modifier votre mot de pa         | sse ci-dessous.             |                                                                          | — 7                                                                                                    |
| Nouveau mot de passe                         | Mot de passe (confirmation) |                                                                          |                                                                                                    |
|                                              |                             |                                                                          |                                                                                                    |
|                                              |                             |                                                                          |                                                                                                    |
|                                              |                             |                                                                          |                                                                                                    |

Ouvrez l'application. Pour vous connectez, saisissez l'identifiant PIN et le code PIN préalablement créé dans « **Mon profil** ».

| ME | UNE NUMÉRIQUE                                                                                                    |     | × |
|----|----------------------------------------------------------------------------------------------------|-----|---|
|    | Connexion                                                                                                    |     | • |
|    | Merci de renseigner les informations liées à votre compte<br>Médiathèque Numérique                                                                                                    |     |   |
|    | Email ou identifiant PIN*                                                                                                    |     |   |
|    | Code d'accès au lecteur hors-ligne ou code PIN** Afficher le mot de pa                                                                                                    | sse |   |
|    | *Si vous vous connectez via le site de votre médiathèque, pour vous<br>authentifier au player de téléchargement, vous devez récupérer votre<br>identifiant PIN et saisir votre code PIN en vous rendant dans votre profil <u>ici</u> |     |   |
|    | Valider                                                                                                    |     |   |

Une fois que vous avez saisi vos identifiants, l'application s'ouvre et vous propose les films disponibles dans votre vidéothèque.

La liste de vos films commandés s'affiche. Cliquez sur le « **Nuage** » pour télécharger votre film.

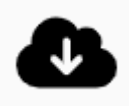

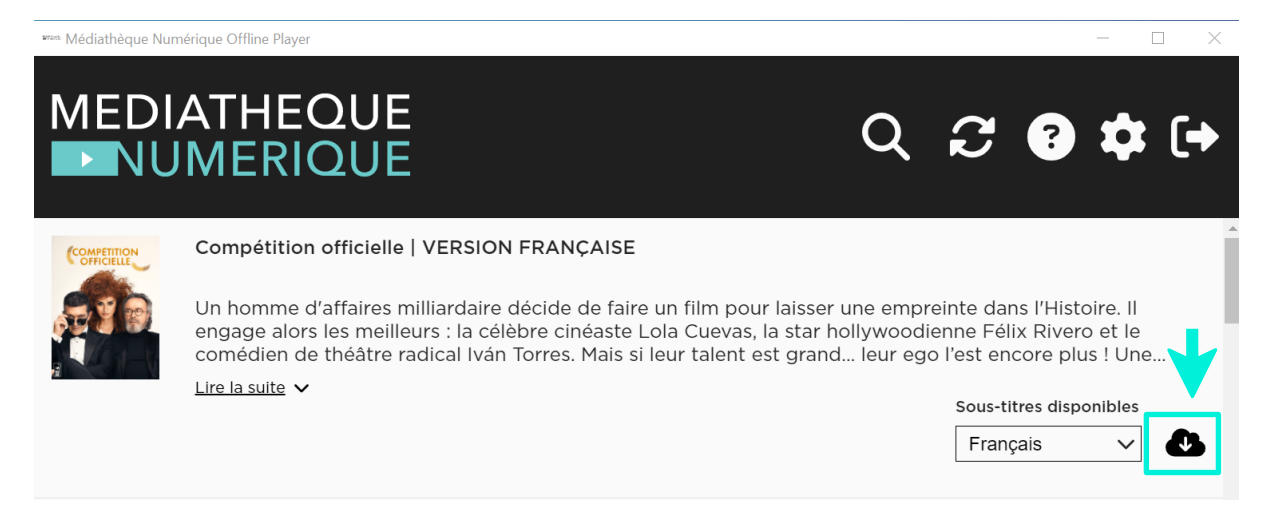

Votre téléchargement se lance. Vous pouvez débuter le visionnage de votre film dès que le bouton de « **Lecture** » apparait. Le reste du film se téléchargera alors progressivement.

| MEDI.       | ATHEQUE<br>MERIQUE                                                                                                    | ୦ ଟ 🛨 🕄 🌣 (+                                                                                                    |
|-------------|----------------------------------------------------------------------------------------------------|----------------------------------------------------------------------------------------------------|
| COMPETITION | Compétition officielle   VERSION FRANÇAISE                                                                                                    |                                                                                                    |
| <b>ATD</b>  | Un homme d'affaires milliardaire décide de faire un film<br>engage alors les meilleurs : la célèbre cinéaste Lola Cuev<br>comédien de théâtre radical Iván Torres. Mais si leur tale | pour laisser une empreinte dans l'Histoire. Il<br>vas, la star hollywoodienne Félix Rivero et le<br>ent est grand leur ego l'est encore plus ! Une |
|             | Lire la suite 🗸                                                                                                    |                                                                                                    |
|             | 191.9 MB téléchargés en 00:01:03, soit 19.0% (25486.0 kbps)                                                                                                    | Sous-titres disponibles                                                                                                    |
|             |                                                                                                    | Français V                                                                                                    |

Une fois le fichier téléchargé, la barre de progression du téléchargement disparait. Vous pouvez alors lancer votre film en cliquant sur le bouton « **Lecture** »

Une fois lancé, vous avez **48h** pour voir et revoir votre film hors connexion. Le fichier est chrono dégradable. Il disparaitra au bout de **48h** après le lancement du film.

Quand vous avez fini de voir votre film, vous pouvez, si vous le souhaitez, le supprimer de votre ordinateur avant la fin des 48h, en cliquant sur l'icône

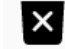

Lorsque vous lancez votre film, vous pouvez mettre en plein écran en cliquant sur l'icône

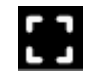

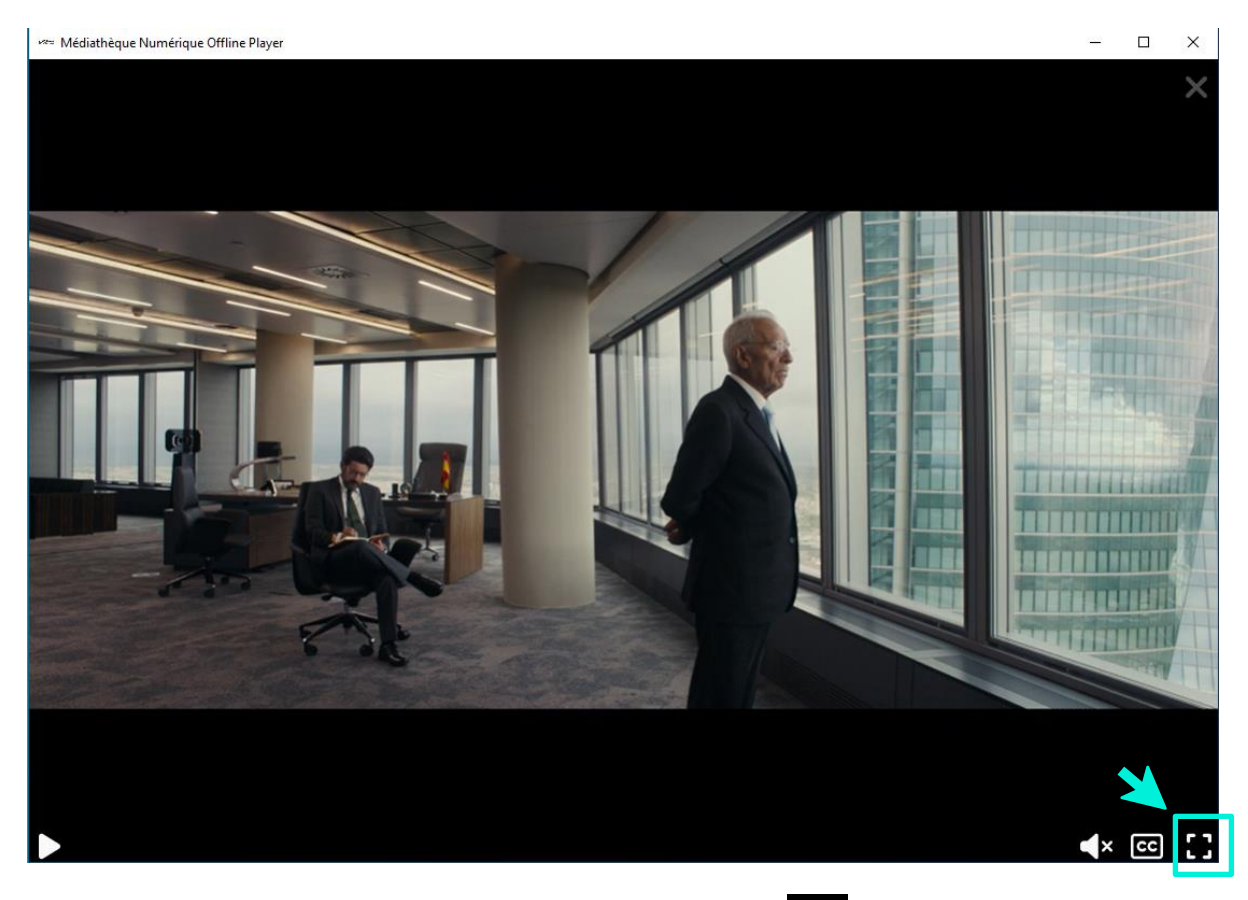

Pour activer les sous-titres, il vous suffit de cliquer sur l'icône :

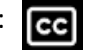

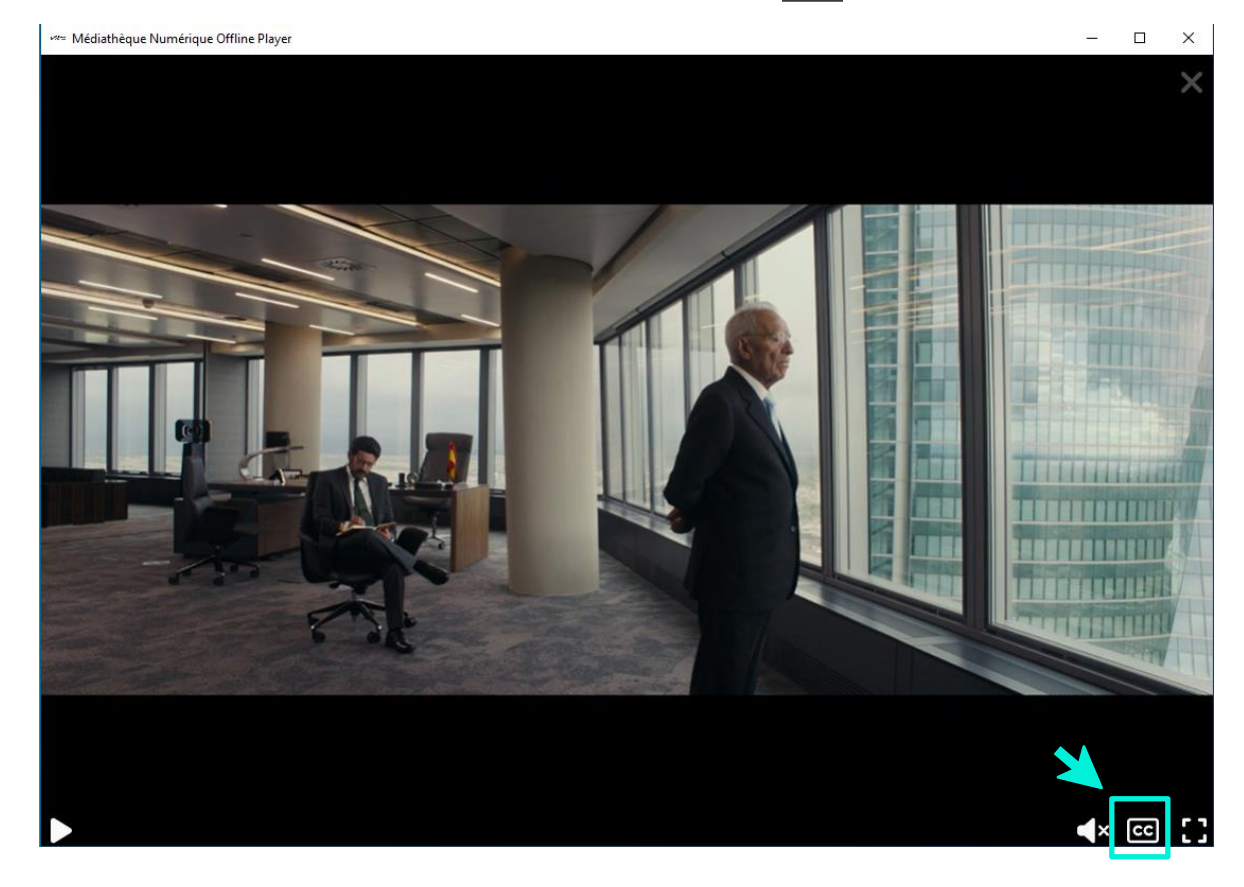

Si vous souhaitez reprendre la lecture au moment où vous l'aviez interrompu la lecture, il vous faut cliquer sur la barre de défilement de lecture, à l'endroit approximatif auquel vous vous étiez arrêté.

## 13. Comment visionner un film sur ma tablette ou mon mobile ?

Le streaming vous permet de visionner un film sans avoir à télécharger le fichier vidéo. Il nécessite que vous restiez connecté à Internet.

Après avoir cliqué sur le bouton « Visionner », le player vidéo s'ouvre, il faut cliquer sur la flèche pour que la vidéo se lance.

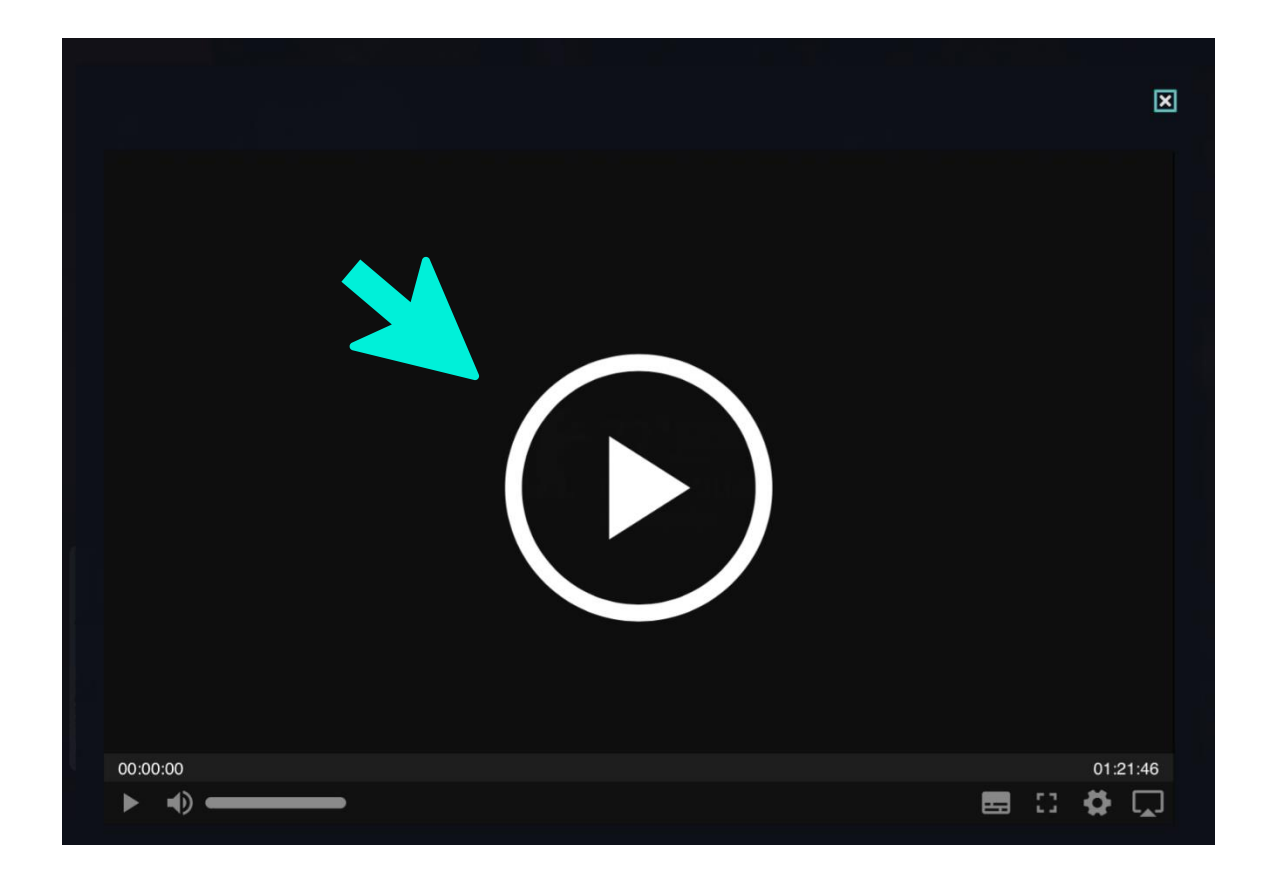

Une fois que la vidéo est lancée, vous pouvez la mettre en plein écran en cliquant sur l'icône prévue à cet effet (cf ci-dessous).

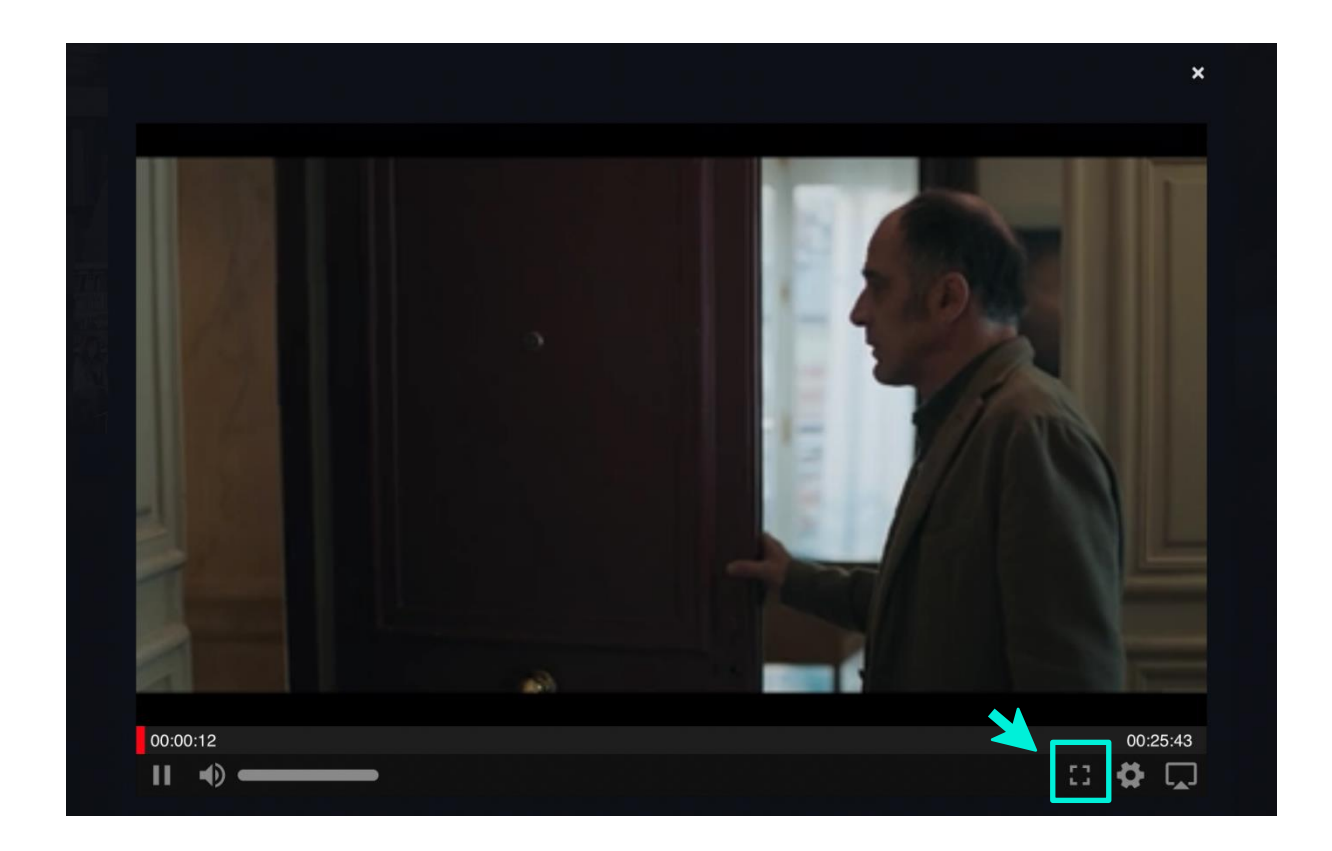

Si vous interrompez le visionnage, vous pouvez de nouveau lancer la vidéo en passant par la rubrique « Mes visionnages en cours » dans « Mon compte VOD » (voir question n°3).

#### Si vous visionnez votre programme en VOST sur IOS (Ipad ou Iphone), il vous faut <u>activer les sous-</u> <u>titres</u>.

Pour cela, lorsque vous n'êtes pas en mode plein écran, vous pouvez cliquer sur l'icône :

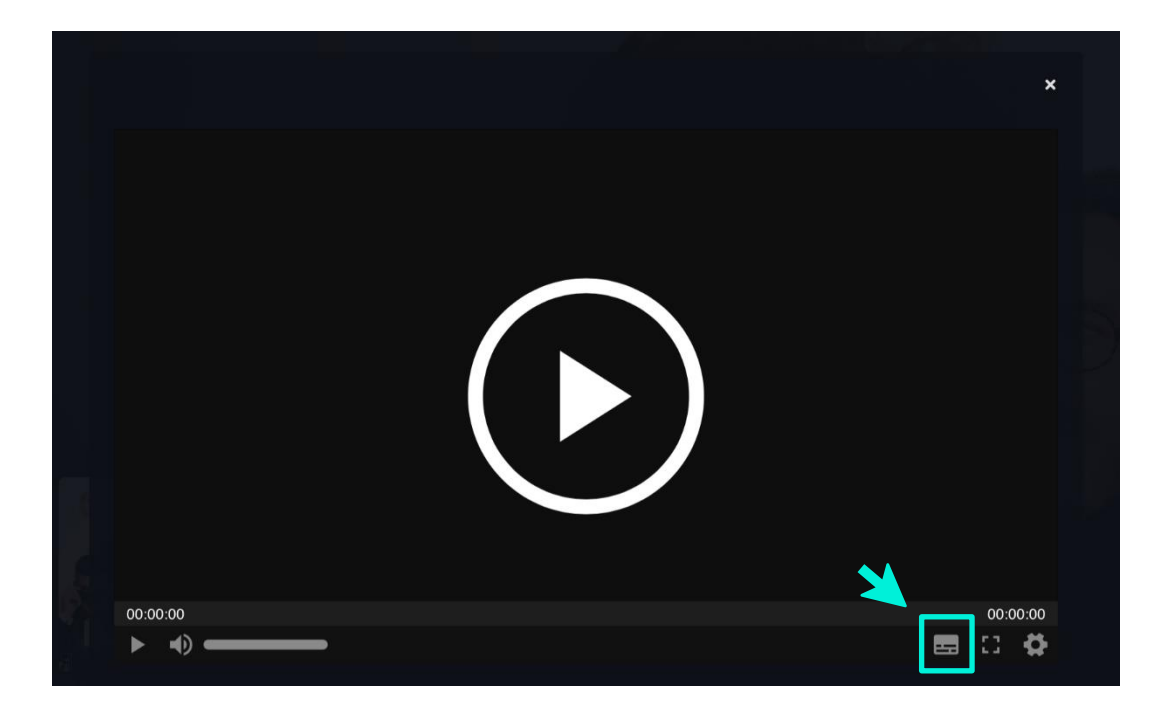

## 14. Pendant combien de temps mon film est-il disponible ?

En streaming, une fois votre location confirmée, vous avez 30 jours pour lancer votre film.

En téléchargement, une fois votre **location confirmée**, vous avez le film à votre disposition pendant **30 jours** tant que vous ne l'avez pas lancé : **vous pouvez donc le télécharger et bénéficier des 30 jours**.

À compter de la première lecture du fichier (en streaming ou en téléchargement), votre film restera accessible pendant **48 heures**.

Vous pouvez bien sur le visionner hors connexion pendant ces 48 heures avec l'application « MedNum Offline Player » (cf. question 10).

Si vous souhaitez bénéficier de 30 jours, il vous faut vous arrêter avant dans le parcours de visionnage, et vous contentez de commander le film.

Le programme restera accessible dans « Mon compte VOD » dans la section « Mes visionnages en cours » pour une période de 30 jours après la date de commande. Après ces 30 jours, ledit programme apparaîtra dans la section "Historique des visionnages" de « Mon compte VOD » et ne sera plus accessible.

## 15. Est-il possible de visionner un film loué sur plusieurs appareils ?

Pour chaque commande de programme, **3 licences** DRM peuvent être délivrées. Vous pouvez donc visionner le film loué sur plusieurs appareils (ordinateur, tablette ou mobile), dans la limite de 48 heures après le lancement de la 1ère lecture du film sur le 1er ordinateur.

## 16. Comment activer les sous-titres ?

#### En streaming

Pour actionner les sous-titres, il vous faut cliquer sur l'icône prévue à cet effet en bas à droite de la fenêtre de lecture du film.

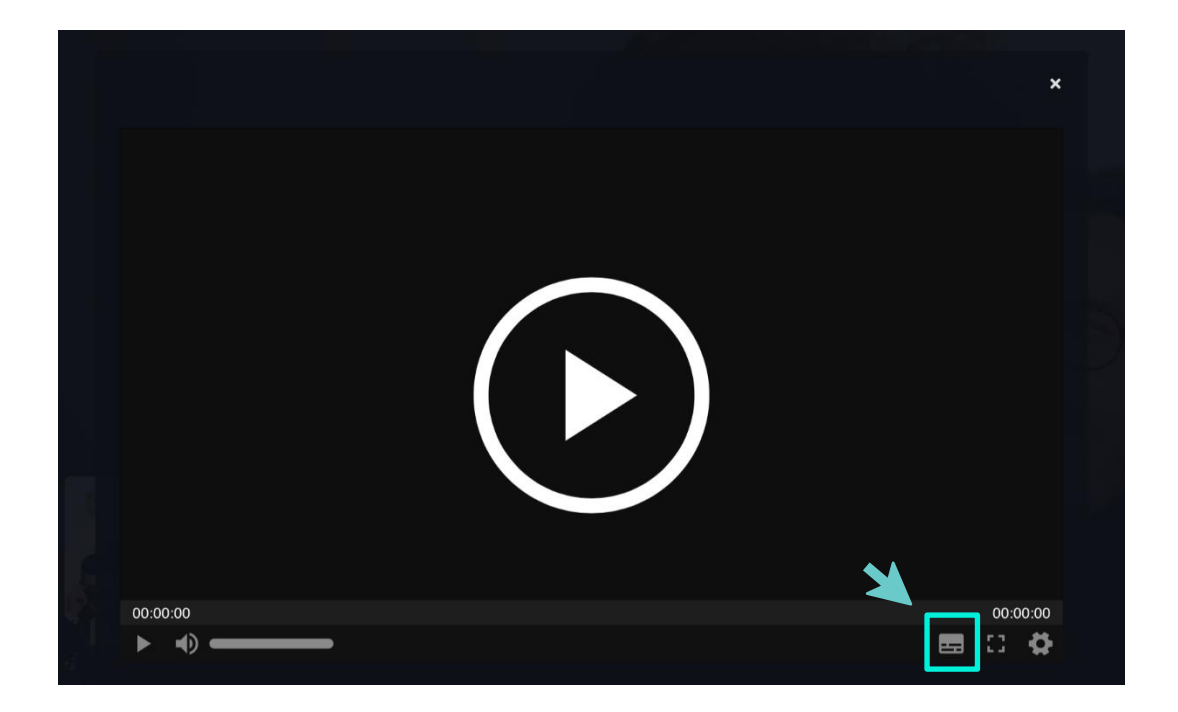

#### En téléchargement

Pour activer les sous-titres, il vous suffit de cliquer sur l'icône prévue à cet effet en bas à droite de la fenêtre de lecture et de sélectionner les sous-titres de votre choix :

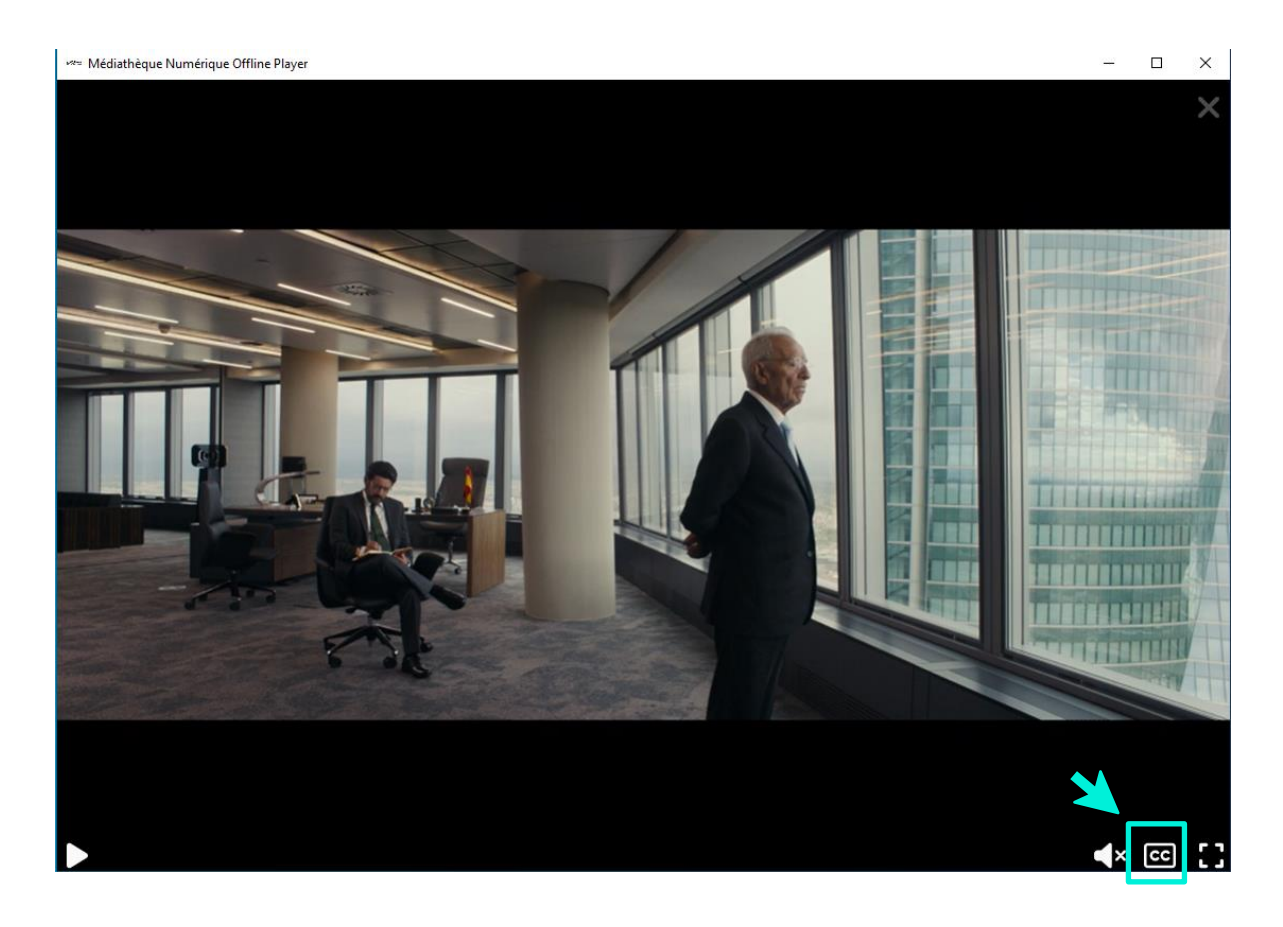

## 17. Comment regarder mon film en Haute Définition ?

#### En streaming

Vous avez la possibilité de choisir le format de votre choix pour la vidéo en cliquant sur l'icône « roue crantée » puis « Qualité » :

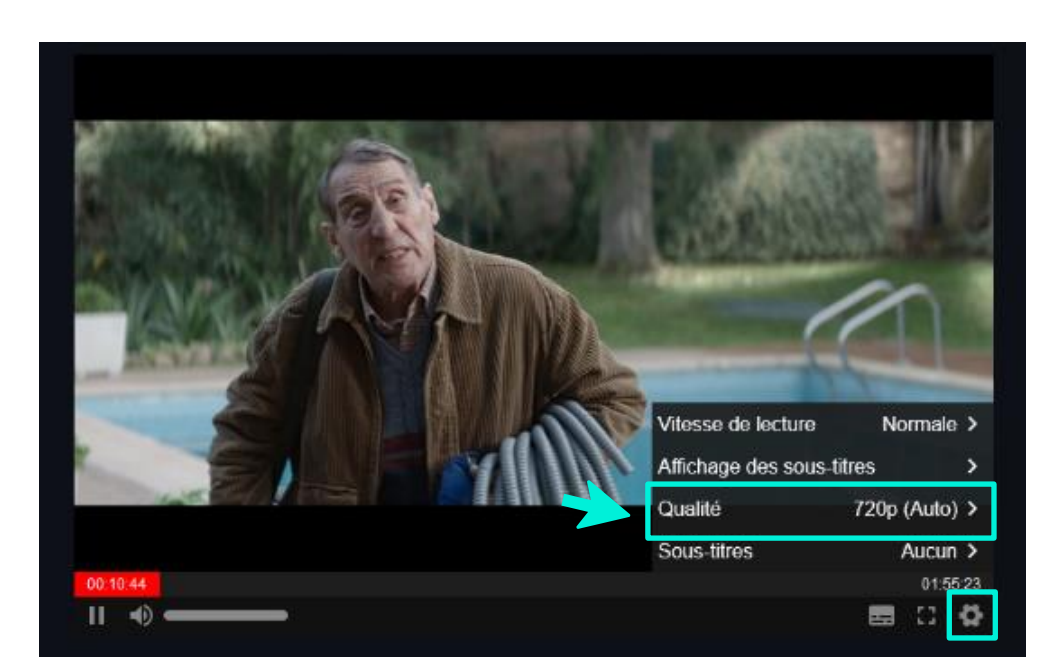

Les formats disponibles s'affichent ensuite comme ceci :

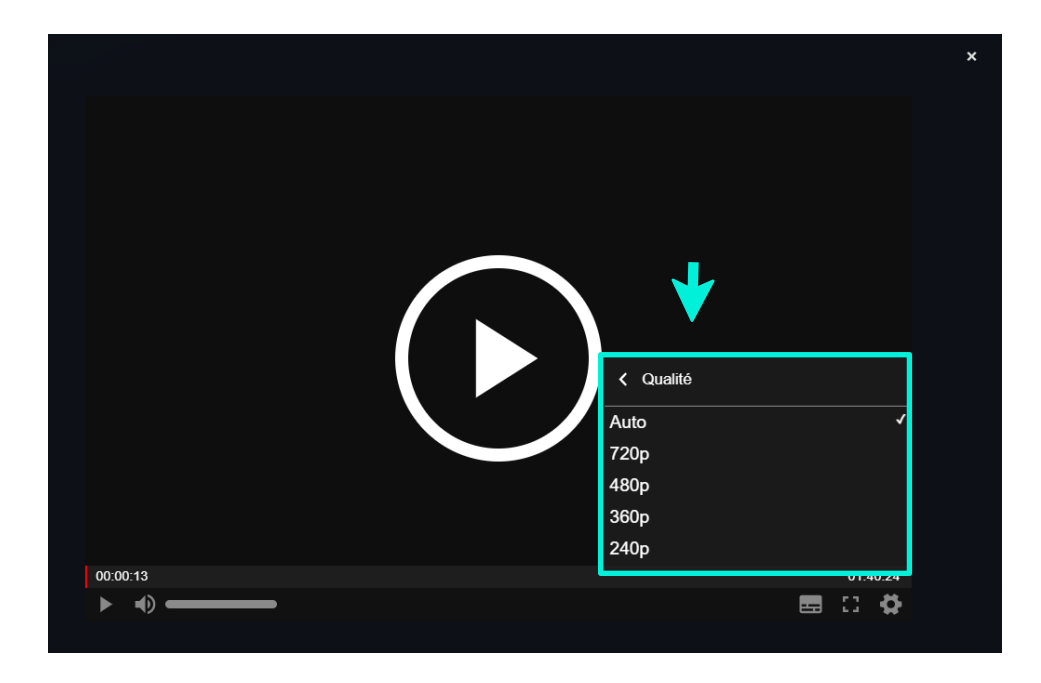

Il vous suffit alors de cliquer sur le format choisi.

#### En téléchargement

Vous avez la possibilité de choisir le format de votre choix pour la vidéo. Pour cela, rendez-vous dans Vous avez la possibilite de criect. paramètres en cliquant sur l'icône :

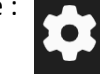

| Médiathèque Numé | rique Offline Player                                                                                                    | - 0 ×                                                                                                    |
|------------------|----------------------------------------------------------------------------------------------------|----------------------------------------------------------------------------------------------------|
| MEDI.            | ATHEQUE<br>MERIQUE                                                                                                    | ର <i>ଅ</i> ସି‡େ                                                                                                    |
| EN ROUE<br>LIBRE | En roue libre   VERSION FRANÇAISE<br>La folle histoire de Louise qui se retrouve un beau matin, prise au piège dans sa propre voiture, terras<br>qu'elle veut en sortir, et de Paul qui vole la voiture et du coup la kidnappe. Les voilà tous les deux emb<br>mouvementé !                                                                                                    | sée par une attaque de panique dès<br>parqués dans un road-movie<br>• 🕅 🕅                                                                               |
|                  | La Verónica   VERSION ORIGINALE<br>Verónica Lara, épouse d'une star de football international et mannequin très populaire sur les réseaux<br>devient suspecte dans l'enquête sur la mort de sa première fille. Le portrait satirique de cette Victoria<br>jeu de massacre au cours duquel se dissolvent les frontières entre public et privé, vérité et mensonge,<br>Date de validité de la licence: Jan 27, 2023<br>81.0% téléchargés | sociaux, tombe en disgrâce lorsqu'elle<br>Beckham chilienne est un réjouissant<br>éthique et immoralité.<br>Sous-titres disponibles<br>Français V O O T |

#### Cochez ensuite la case « HD » dans la catégorie « Qualité » :

| Médiathèque Numérique Offline Player                                                          | - 0 ×                                                                                                |
|-----------------------------------------------------------------------------------------------|----------------------------------------------------------------------------------------------------|
| MEDIATHEQUE<br>NUMERIQUE                                                                      | ? 🌣 (+                                                                                               |
| ÷                                                                                             | Paramètres                                                                                           |
| Stockage                                                                                      |                                                                                                    |
| Par défaut, vos films sont stockés dans l'application, r<br>un nouveau répertoire ci-dessous. | ais vous pouvez les stocker ailleurs si vous le souhaitez. Pour cela, il vous suffit de sélectionner |
| Déplacer                                                                                      | Rétablir le répertoire de stockage par défaut                                                        |
|                                                                                               |                                                                                                    |
| 359 GB disponible(s)                                                                          |                                                                                                    |
| Qualité                                                                                       | ▼                                                                                                    |
| Vous pouvez télécharger les programmes en SD ou er                                            | HD (attention c'est plus long).                                                                      |
| SD SD                                                                                         | И                                                                                                    |
| Sous-titres                                                                                   | Rétablir les paramètres de sous-titrage par défaut                                                   |

Attention : le téléchargement des films en format HD prend plus de temps.

## 18. Comment puis-je projeter un film sur mon téléviseur ?

Si vous ne disposez pas d'une TV connectée, la solution pour profiter du service sur un téléviseur est de câbler votre appareil à votre poste de télévision.

#### Vous avez une clé Chromecast

- Accédez à l'application « Médiathèque Numérique » via le navigateur Chrome
- Choisissez un film et lancez-le en streaming (ce mode de visionnage n'est pas encore disponible en téléchargement).
- Cliquez sur l'icône Chromecast en bas de l'écran de lecture et sélectionnez le nom de votre Chromecast

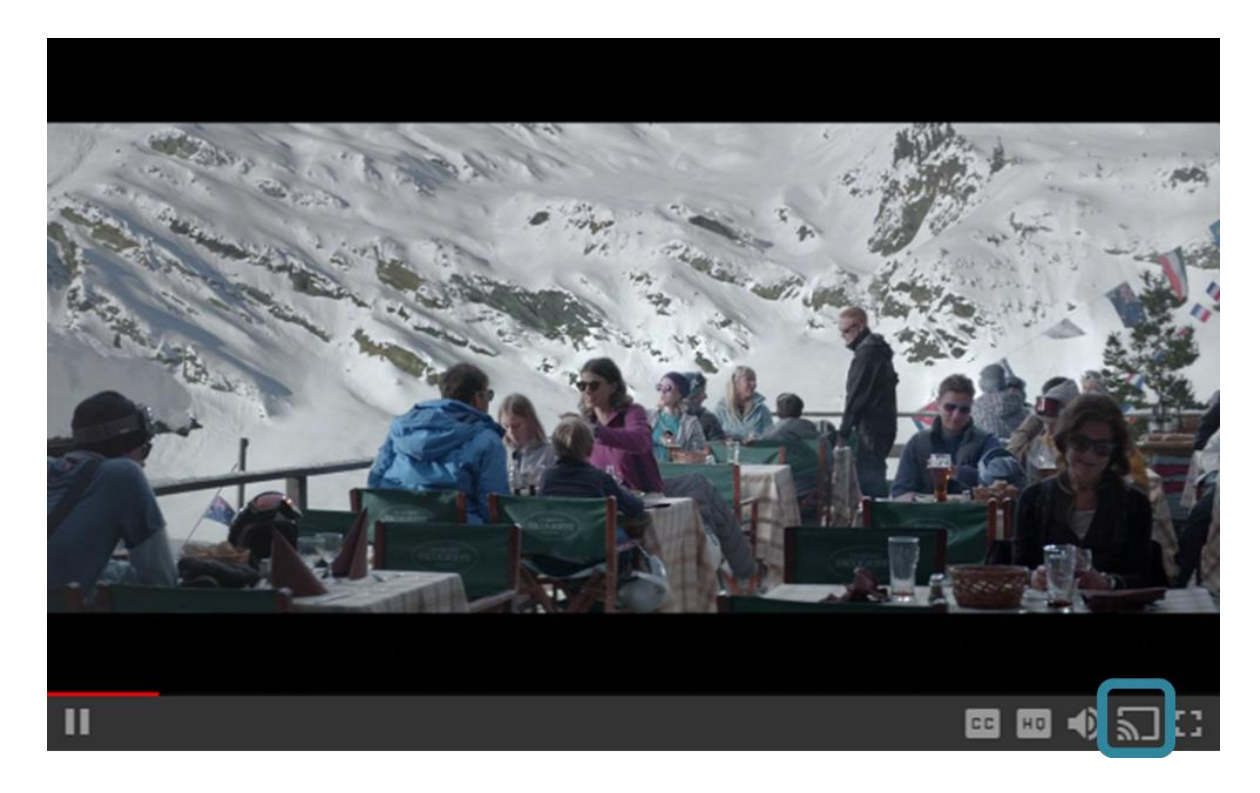

Le choix de la source apparait, cliquez alors sur :

- 1- Médiathèque Numérique
- 2- Sur l'identifiant de l'équipement Chromecast qui est apparu automatiquement (connecté sur la TV via HDMI, cet identifiant est donné définitivement à la configuration de l'équipement)

La fenêtre sur PC/Windows devient noire et le choix en rouge « arrêter la diffusion » apparaît, le film a démarré concomitamment sur TV

## Vous avez un PC et un écran LCD

Vous devez avoir sur votre téléviseur LCD toutes les entrées utiles pour brancher un ordinateur. Il vous suffit de trouver la même connectique entre votre écran et votre ordinateur

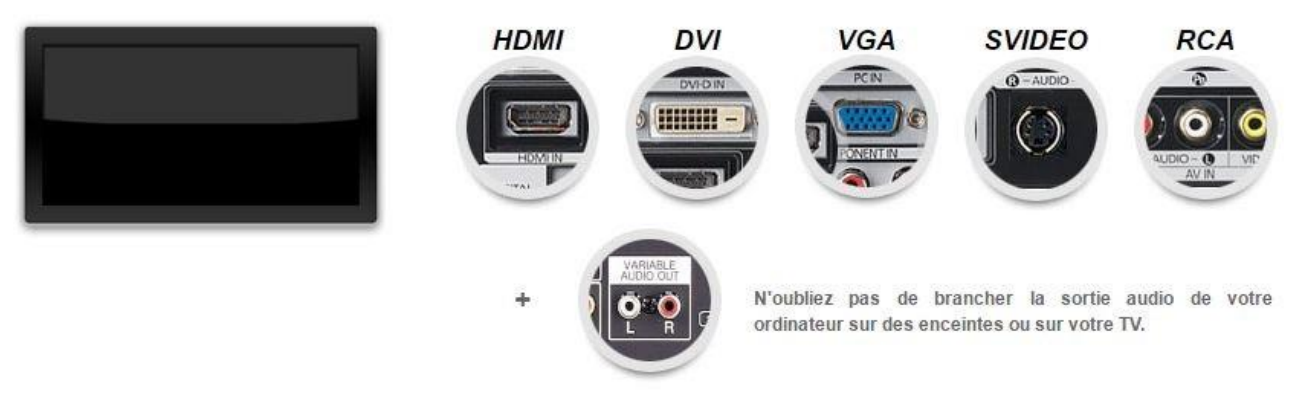

#### Vous avez un PC et un écran cathodique

Vous devez avoir sur votre téléviseur une des entrées suivantes pour brancher un ordinateur. Il vous suffit de trouver la connectique adéquate entre votre écran et votre ordinateur

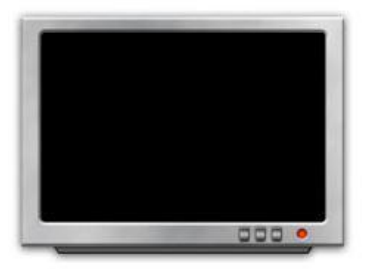

SVIDEO PERITEL

AUDIO + (SVIDEO OU RCA)

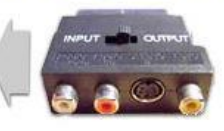

N'oubliez pas de brancher la sortie audio de votre ordinateur sur des enceintes ou sur votre TV.

#### Vous avez un Mac et un écran LCD

Vous devez avoir sur votre téléviseur LCD toutes les entrées utiles pour brancher un Mac. Il vous suffit d'avoir un adaptateur Apple mini-DVI, mini-VGA ou mini-hdmi et de trouver la même connectique entre votre écran et votre ordinateur

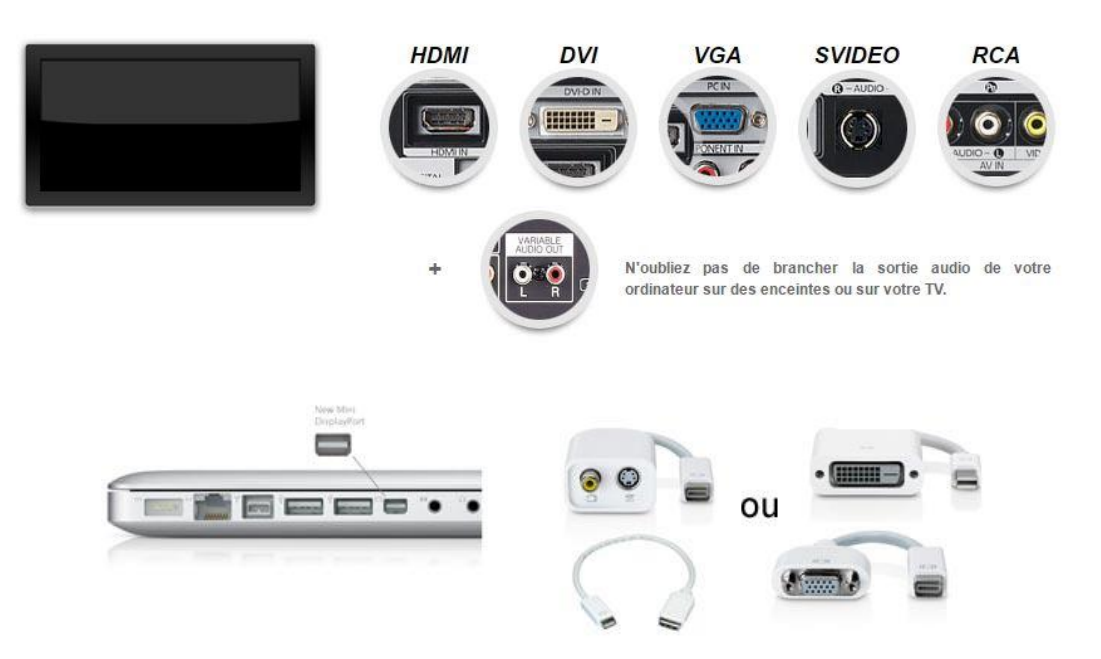

Vous avez un Mac et un écran cathodique

Vous devez avoir sur votre téléviseur une des entrées suivantes pour brancher un Mac. Il vous suffit de trouver la connectique adéquate entre votre écran et votre ordinateur.

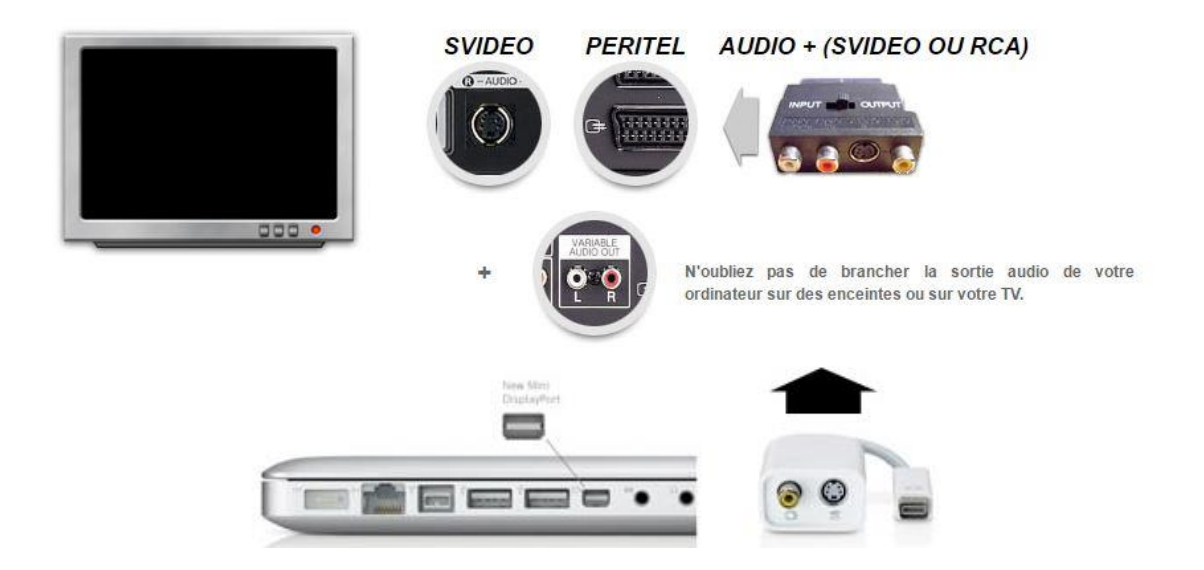

*Si vous avez un téléviseur connecté* (à l'exception de ceux de la marque LG et Samsung), recherchez l'application Médiathèque Numérique Arte sur votre TV. Ouvrez l'application sur votre télévision et suivez les instructions. Vous pouvez aussi regarder ce tutoriel sur YouTube: <u>https://www.youtube.com/watch?v=dZ1R20x-OwE</u>

# **19.** Accessibilité des personnes en situation de handicap : quelles sont les fonctionnalités disponibles ?

#### Regarder un film en audiodescription

L'audiodescription est une technique de description des éléments visuels d'un film (décors, personnages, actions...), destinée aux personnes aveugles ou malvoyantes. Les programmes disponibles en audiodescription sont identifiables dans notre catalogue grâce au pictogramme **"AD"** qui s'affiche au survol de la souris.

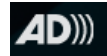

Pour consulter la liste de tous nos films disponibles en audiodescription, **Utilisez le filtre** "audiodescription" dans le moteur de recherche du catalogue. Une fois que vous avez choisi votre programme, cliquez sur « voir le film ».

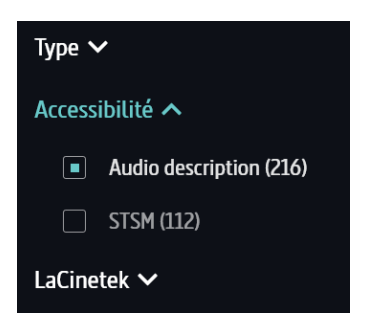

Une fenêtre s'ouvre et vous propose de choisir la version dans laquelle vous souhaitez lancer le film. Sélectionnez l'option « audiodescription » puis cliquez sur « Visionner » ou « Télécharger ».

| Ce film est disponible en plusieurs versions audio                                                                                                    | × |
|----------------------------------------------------------------------------------------------------|---|
| Choisissez la version que vous souhaitez visionner :                                                                                                    |   |
| AD) Audiodescription     Version originale française                                                                                                    |   |
| Pour visionner la version STSM, choisissez VF ou VOST et activez les STSM directement dans le player                                                            |   |
| ♥ Visionner ▲ Télécharger                                                                                                    |   |
| Ce mode de lecture nécessite Ce mode de lecture ne<br>que vous restiez connecté à nécessite pas que vous restiez<br>internet connecté à internet                |   |
| Pour visionner votre programme plus tard fermez cette fenêtre. Vous trouverez alors votre vidéo dans la<br>rubrique: "Mes visionnages en cours" de votre compte |   |
|                                                                                                    |   |

#### Activer les sous-titres sourds et malentendants

Le sous-titrage pour sourds et malentendants consiste à retranscrire par écrit les paroles prononcées dans le film et à donner des descriptions écrites de l'environnement sonore (bruitage, musique). Les programmes proposant des sous-titres sourds et malentendants sont identifiables dans notre catalogue grâce à un pictogramme d'une oreille barré qui s'affiche au survol de la souris.

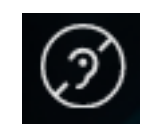

Pour consulter la liste de tous nos films disponibles avec sous-titres sourds et malentendants, **utilisez** le filtre "STSM" dans le moteur de recherche du catalogue.

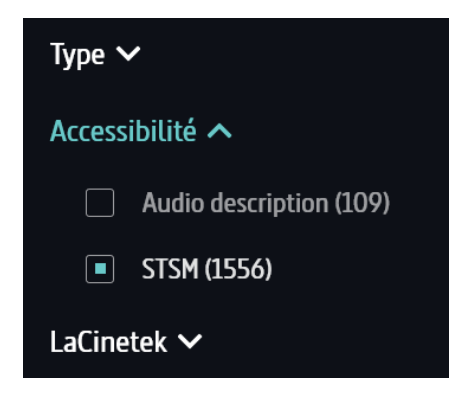

• En streaming

Pour activer les sous-titres sourds et malentendants, lancez votre programme en VF ou VOST. Une fois que votre programme se lance, cliquez sur la roue crantée, en bas à droite du lecteur de streaming. Puis cliquez sur « sous-titres » et sélectionnez l'option « Sourds & Malentendants ».

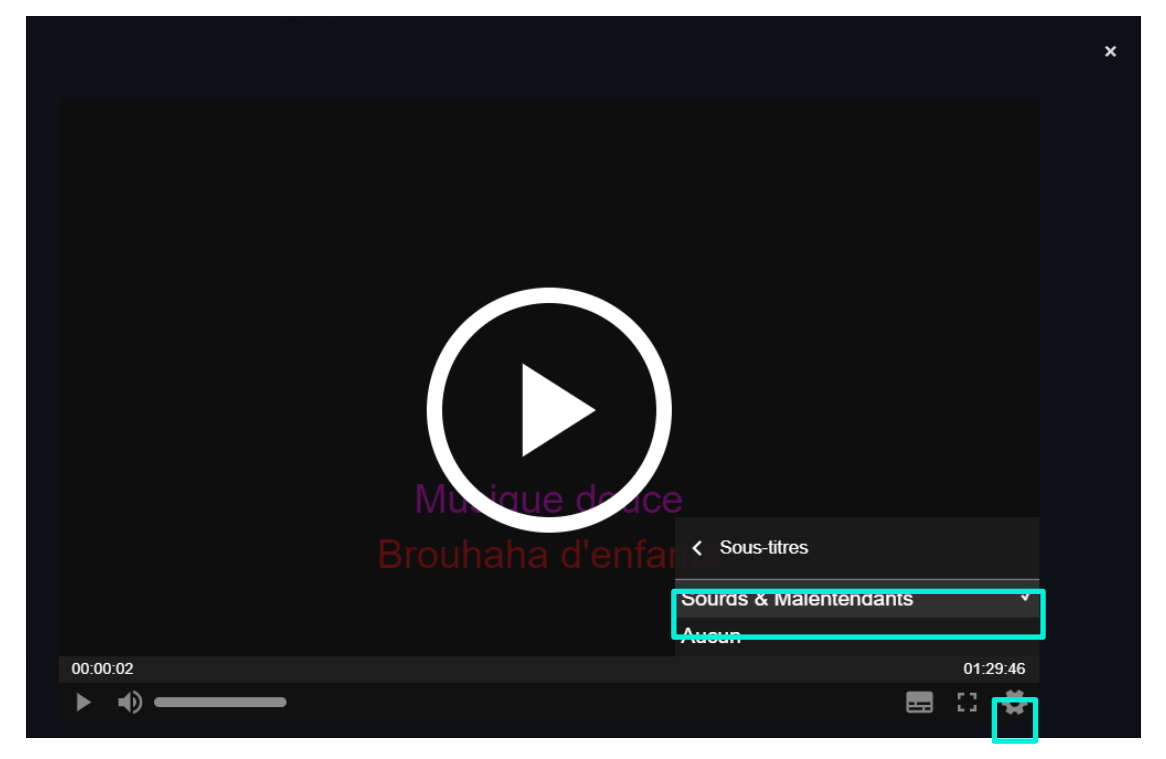

#### • En téléchargement

Pour activer les sous-titres sourds et malentendants, téléchargez votre programme en VF ou VOST. Quand vous lancez votre programme téléchargé, cliquez sur le bouton CC, en bas à droite du lecteur de streaming. Puis sélectionnez l'option « Sous-titres pour sourds et malentendants ».

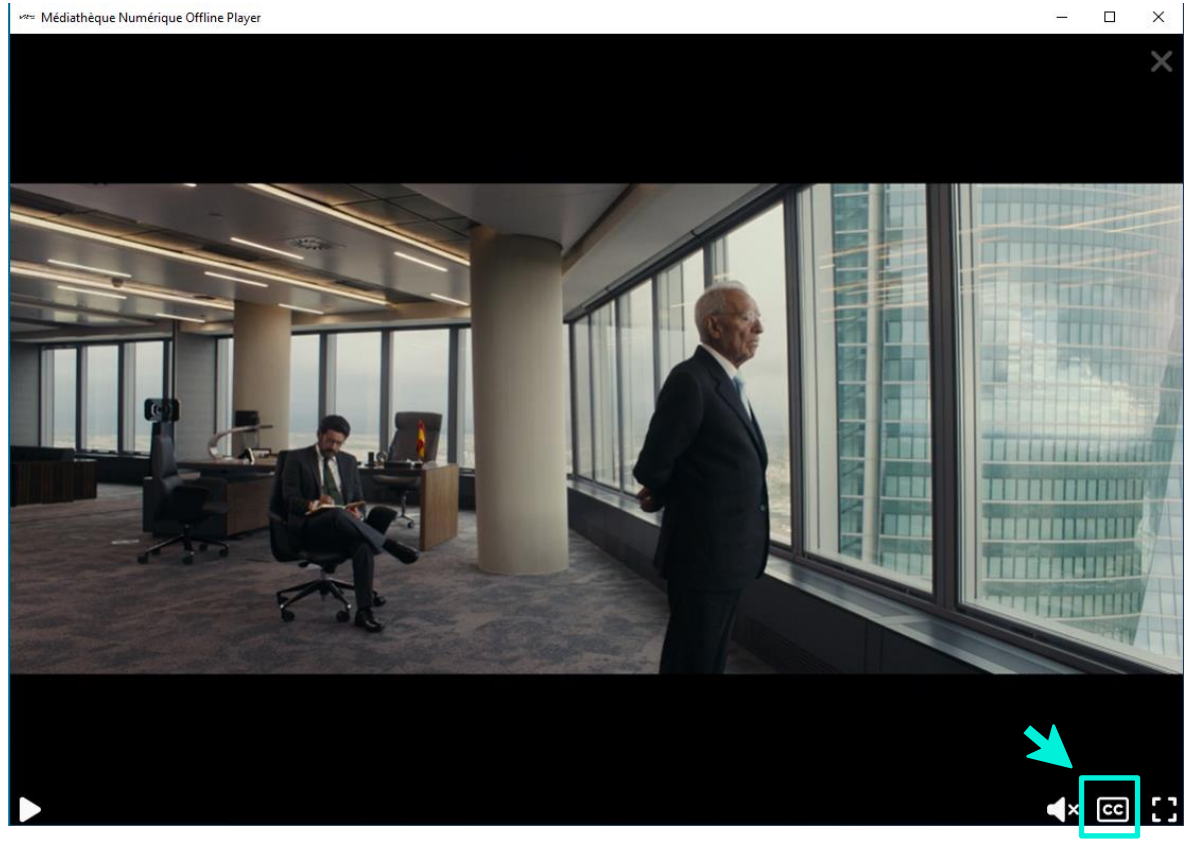

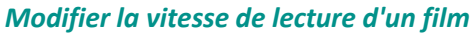

Il est possible de ralentir ou d'accéder la vitesse de lecture d'un programme en streaming. Ralentir la vitesse d'un programme peut vous permettre d'avoir plus de temps pour l'audiodescription ou les sous-titres. Cela peut aussi être utilisé dans le cadre de l'apprentissage d'une nouvelle langue.

Pour modifier la vitesse de lecture de votre programme, lancez votre film en streaming puis cliquez sur la roue crantée, située en bas à droite du lecteur. Sélectionnez « vitesse de lecture » puis sélectionnez l'option de votre choix : Plus le chiffre est petit (inférieur à 1), plus la lecture sera ralentie. Plus le chiffre est grand (supérieur à 1), plus la lecture sera accélérée.

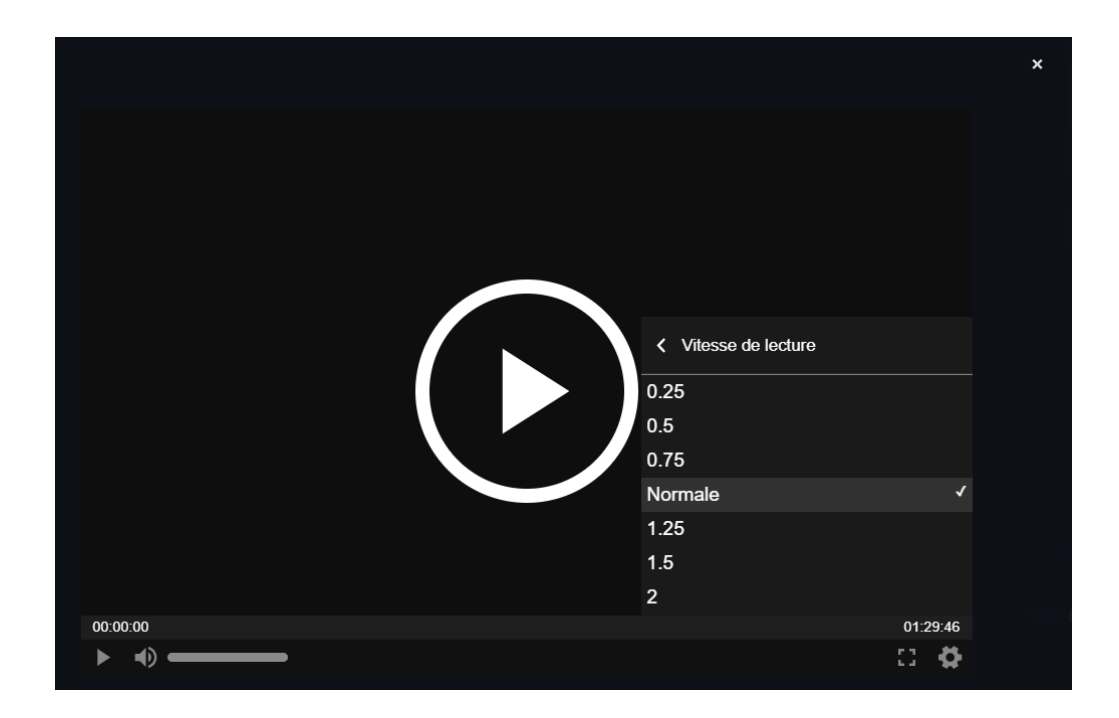

## Régler la taille et la couleur des sous-titres

Pour améliorer la lisibilité des sous-titres, il est possible de paramétrer leur taille mais également leur couleur et la couleur du fond sur lesquelles ils apparaissent.

• En streaming

Lancez votre programme puis cliquez sur la roue crantée, située en bas à droite du lecteur et cliquez sur « Affichage des sous-titres ». Dans la partie « Couleur », vous pouvez choisir la couleur dans laquelle vont apparaître les sous-titres. Par défaut, les sous-titres sont écrits en blanc. Vous pouvez cependant choisir qu'ils soient écrits en jaune ou en noir. Dans la partie « Arrière-plan », vous pouvez choisir la couleur de l'arrière-plan sur lequel les sous-titres vont apparaître. Par défaut, les sous-titres apparaissent sur fond transparent. Vous pouvez cependant choisir de les lire sur fond noir ou jaune. Dans la partie « Taille de la police », vous avez la possibilité d'agrandir ou rétrécir la taille des soustitres.

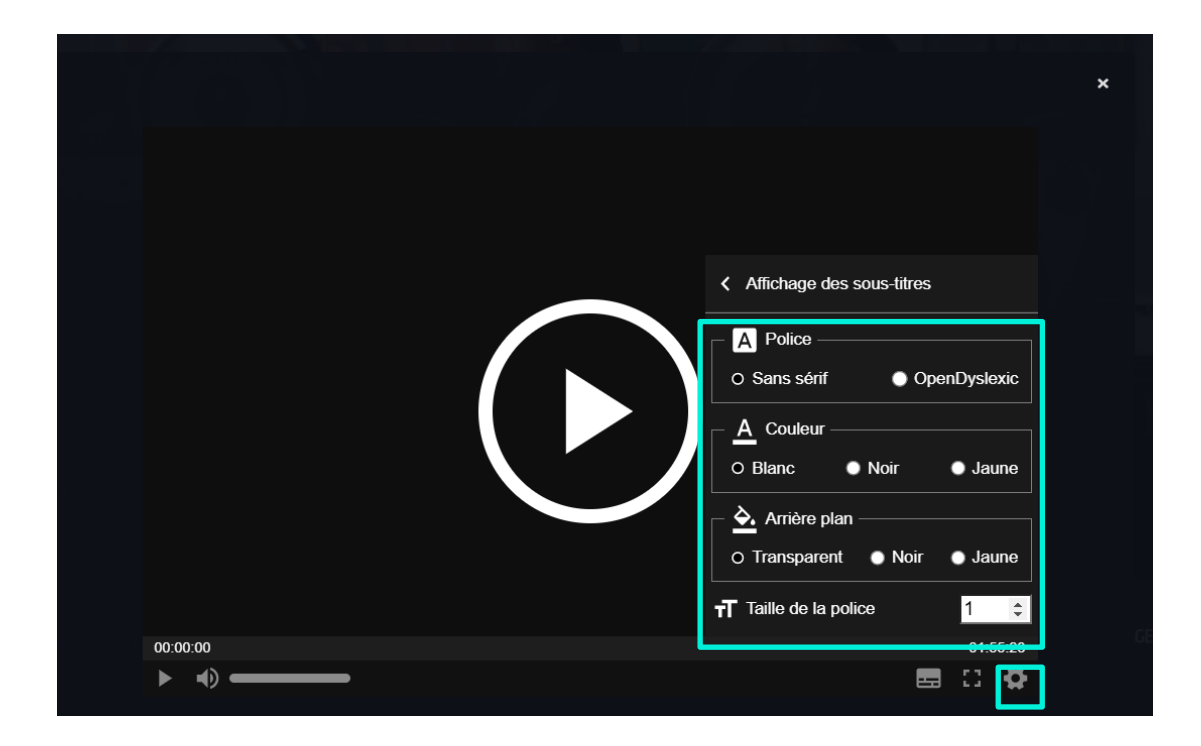

#### • En téléchargement

Vous avez la possibilité de modifier le format d'affichage de vos sous-titres aussi en téléchargement. Pour cela, rendez-vous dans les paramètres de l'application de téléchargement en cliquant sur l'icône :

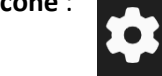

Dans la partie « Sous-titres », vous retrouverez les différentes rubriques de personnalisation de l'affichage comme la couleur des sous-titres, la couleur de l'arrière-plan ou la taille et la position des sous-titres

| Sous-titres                                           | Rétablir les paramètres de sous-titrage par défaut    |  |  |  |  |
|-------------------------------------------------------|-------------------------------------------------------|--|--|--|--|
| Modifier la couleur et l'arrière plan des sous-titres | Modifier la couleur et l'arrière plan des sous-titres |  |  |  |  |
| Couleur                                               | Arrière plan                                          |  |  |  |  |
|                                                       |                                                       |  |  |  |  |
| #FFFFF<br>HEX                                         |                                                       |  |  |  |  |

| Changer la taille des sous-titres   |              |                                                |  |  |
|-------------------------------------|--------------|------------------------------------------------|--|--|
| Petit                               | Standard     | Gros                                           |  |  |
| Choisissez le style des sous-titres |              |                                                |  |  |
| ✓ Par défaut                        |              | Ombre portée                                   |  |  |
| Ajuster la position des sous-titres |              |                                                |  |  |
| Haute                               | Intermédaire | Basse<br>MEDNUM Offline Player - Version 4.5.0 |  |  |

#### Lire les sous-titres avec Opendyslexic

Grâce à la police OpenDyslexic, les sous-titres de nos programmes peuvent être affichés dans un type de police facilitant la lecture des personnes dyslexiques.

Pour activer la police OpenDyslexic, lancez votre programme en streaming puis cliquez sur la roue crantée, située en bas à droite du lecteur. Cliquez ensuite sur « Affichage des sous-titres ». Puis dans la rubrique « Police », sélectionnez la police « Opendyslexic ».

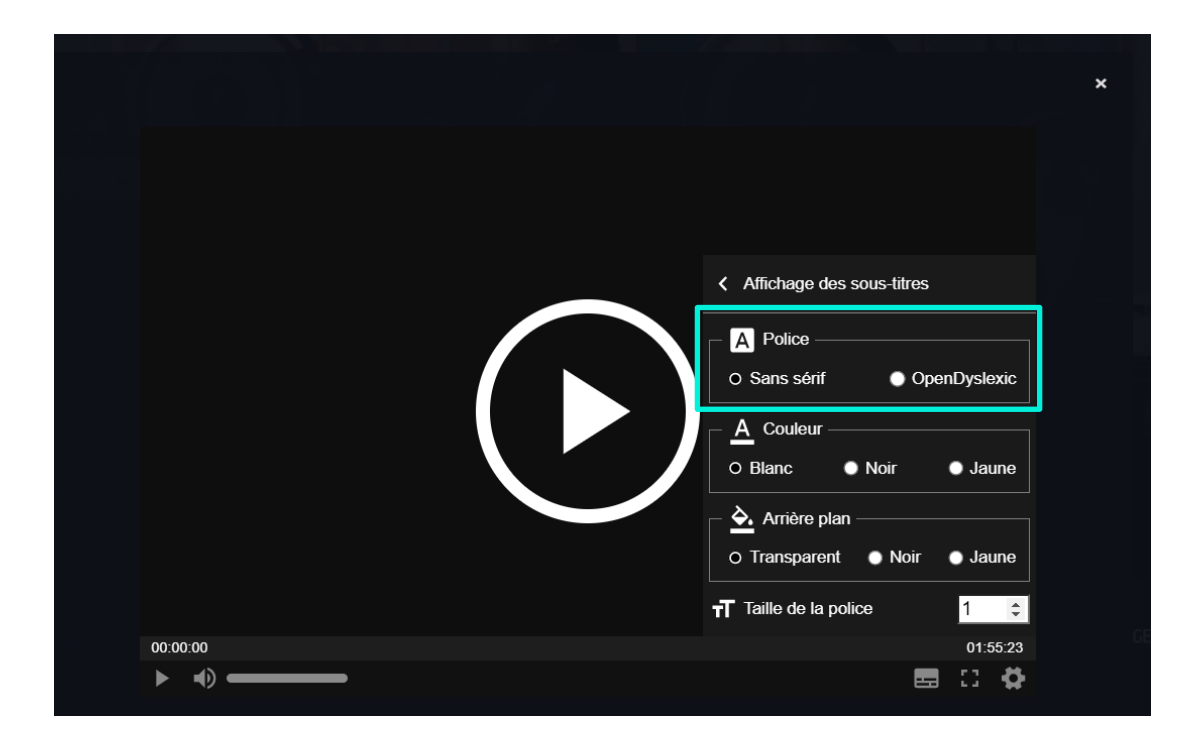